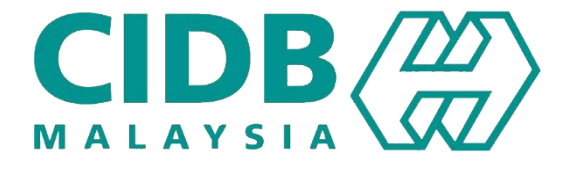

## CENTRALISED INFORMATION MANAGEMENT SYSTEM (CIMS)

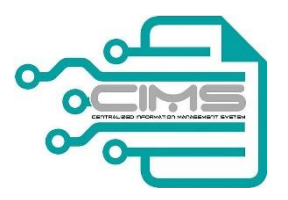

MANUAL PENGGUNA

# PENDAFTARAN KONTRAKTOR TEMPATAN (Permohonan Pembaharuan PPK, SPPK, STB)

V 1.0

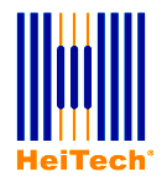

© HeiTech Padu Berhad, KualaLumpur, 2000. Company Number: 310628-D

© HeiTech Padu Berhad, Kuala Lumpur, 2000.

Company Number: 310628-D

*Hak Cipta Terpelihara*. Tidak dibenarkan mengeluarkan ulang mana-mana bahagian dari dokumen ini dalam apa juga bentuk dan dengan cara apa jua sama ada secara elektronik, duplikasi, mekanik, rakaman atau cara lain sebelum mendapat izin bertulis (e-mel) daripada pemilik.

Cetakan dan edaran pertama, Jun 2017

### Kandungan

| MODUI | L PENDAFTARAN KONTRAKTOR TEMPATAN | 2   |
|-------|-----------------------------------|-----|
| 1.0   | Permohonan Pembaharuan            | . 2 |

### MODUL PENDAFTARAN KONTRAKTOR TEMPATAN

#### **1.0 PERMOHONAN PEMBAHARUAN**

Urus niaga ini membolehkan kontraktor melaksanakan permohonan pembaharuan. Kontraktor dibolehkan melaksanakan pembaharuan untuk Perakuan Pendaftaran Kontraktor (PPK), Sijil Perolehan Kerja Kerajaan (SPKK) dan Sijil Taraf Bumiputera (STB) bersekali.

| etp? English V Cogout                                                                                                    |
|----------------------------------------------------------------------------------------------------|
| D17] 10:21 PM Search Q.  Regititation Reg No. 0120170224-AA000167 Expiry Date 24/2/2018 Payments Due RM 9:90:000 Inbox NPPK-000-732 (APPROVED) NSTB-000-733 (APPROVED) Outbox Projects & Levy Projects Declared: 0 Project & Levy Projects Declared: 0 Project sub endition Levy Amount Due: 0.00 Levy Paid Amount: 0.00 |
| arkan melakukan                                                                                                    |
| Ic No Position<br>10-08-5174 DIRECTOR                                                                                                    |
|                                                                                                    |

| 3. | Pengguna | <ul> <li>Paparan tambah mata CCD</li> </ul>                                                                                                    |
|----|----------|----------------------------------------------------------------------------------------------------|
|    |          | Klik [Add New Row+] untuk tambah mata CCD                                                                                                    |
|    | Sistem   | CIMS<br>Centralized information Management System                                                                                                    |
|    |          | HOME Profile Project Menu - Syarat Permohonan -                                                                                                    |
|    |          | Minimum CCDPoint is Greater than or Equal 10. Not Eligible to Continue Renew PPK. Complete Training to Continue Renew                                                                                                    |
|    |          | Add CCD Progam Save & Continue                                                                                                    |
|    |          | Programme         Programme Sub-<br>Category         Programme Sub-<br>SubCategory         Programme Programme         Programme         CCD         Name/Company         IC/Passport         KWSP         SOCSO         Permit No for Foreign         Upload           Category         SubCategory         SubCategory         Details         Date         Points         Name         No/Company No         No         No         Worker         Documents |
|    |          | Centralized Information Management System                                                                                                    |
|    |          | HOME Profile Project Menu - Syarat – syarat Permohonan -                                                                                                    |
|    |          | Programmes Entitled for CCD Points Add New Row + Programme Programme Programme Programme Programme Programme Programme Programme Programme CCD Name/Company IC/Passport KWSP SOCSO Permit No for Upload Category SubCategory SubCategory Details Date Points Name No/CompanyNo No No No Foreign Worker Documents                                                                                                    |
|    |          | Current CCD Point Is : 0                                                                                                    |
|    |          | Continue                                                                                                    |
| 4. | Pengguna | <ul> <li>Paparan tambah program</li> </ul>                                                                                                    |
|    |          | <ul> <li>Pilih pilihan tersedia daripada menu dropdown pada medan Programme Category, Programme<br/>subcategory, Programme sub-subcategory</li> </ul>                                                                                                    |
|    |          | NOTA: pilihan Programme Category menetapkan pilihan Programme Subcategory                                                                                                    |
|    |          | Masukkan semua maklumat program pada medan-medan tersedia                                                                                                    |
|    |          | Muat naik sijil berkaitan dengan klik 'Choose File' pada medan Upload Documents                                                                                                    |
|    |          | Klik [Save] untuk menyimpan maklumat program                                                                                                    |
|    |          | <ul> <li>Maklumat program akan terpapar pada jadual</li> </ul>                                                                                                    |
|    |          | <ul> <li>Mata CCD yang diperoleh mengikut program akan terpapar</li> </ul>                                                                                                    |
|    |          | ► Klik [Save]                                                                                                    |
|    |          | Maklumat program akan terpapar pada jadual Programmes Entitled for CCD Points                                                                                                    |
|    |          | Klik [Save & Continue]                                                                                                    |

|    | Sistem    |          |                                                                                                    |                                                                                                    | Program                                                                                                    | nmes Entitled for (                                                                                                    | CD Points                                                                                                    |                                                               |                                                                              | * Required                                                                                                    | l Fields 🗙                                                                                                    |                                                          |                                                                                                    |                                            |                                                                                                    |  |
|----|-----------|----------|----------------------------------------------------------------------------------------------------|----------------------------------------------------------------------------------------------------|----------------------------------------------------------------------------------------------------|----------------------------------------------------------------------------------------------------|----------------------------------------------------------------------------------------------------|---------------------------------------------------------------|------------------------------------------------------------------------------|----------------------------------------------------------------------------------------------------|----------------------------------------------------------------------------------------------------|----------------------------------------------------------|----------------------------------------------------------------------------------------------------|--------------------------------------------|----------------------------------------------------------------------------------------------------|--|
|    |           |          |                                                                                                    |                                                                                                    |                                                                                                    | 6-1                                                                                                    |                                                                                                    |                                                               |                                                                              |                                                                                                    | _                                                                                                    |                                                          |                                                                                                    |                                            |                                                                                                    |  |
|    |           |          |                                                                                                    |                                                                                                    | * Program                                                                                                    | nme Category                                                                                                    | Organize                                                                                                    | ad by CIDP, or r                                              | minar, w                                                                     | orkshop, Lectures                                                                                                    |                                                                                                    |                                                          |                                                                                                    |                                            |                                                                                                    |  |
|    |           |          |                                                                                                    |                                                                                                    | * Program                                                                                                    | amo SubCategory                                                                                                    | Urganize                                                                                                    | ed by CIDB of r                                               | elevant g                                                                    | overnment agenc                                                                                                    |                                                                                                    |                                                          |                                                                                                    |                                            |                                                                                                    |  |
|    |           |          |                                                                                                    |                                                                                                    | * Drogram                                                                                                    | ame Details                                                                                                    | 2 days d                                                                                                    | r more                                                        |                                                                              |                                                                                                    |                                                                                                    |                                                          |                                                                                                    |                                            |                                                                                                    |  |
|    |           |          |                                                                                                    |                                                                                                    | Program                                                                                                    | nine Details                                                                                                    | CITP                                                                                                    | 015                                                           |                                                                              |                                                                                                    |                                                                                                    |                                                          |                                                                                                    |                                            |                                                                                                    |  |
|    |           |          |                                                                                                    |                                                                                                    | Program                                                                                                    | nme Date                                                                                                    | 28/05/2                                                                                                    | 015                                                           |                                                                              |                                                                                                    |                                                                                                    |                                                          |                                                                                                    |                                            |                                                                                                    |  |
|    |           |          |                                                                                                    |                                                                                                    | * Name                                                                                                    | nts                                                                                                    | 25                                                                                                    | - 4                                                           |                                                                              |                                                                                                    |                                                                                                    |                                                          |                                                                                                    |                                            |                                                                                                    |  |
|    |           |          |                                                                                                    |                                                                                                    | * IC / Pac                                                                                                    | sport No                                                                                                    | 010160                                                                                                    | 100101                                                        |                                                                              |                                                                                                    |                                                                                                    |                                                          |                                                                                                    |                                            |                                                                                                    |  |
|    |           |          |                                                                                                    |                                                                                                    | KWSP No                                                                                                    |                                                                                                    | -                                                                                                    | 100101                                                        |                                                                              |                                                                                                    |                                                                                                    |                                                          |                                                                                                    |                                            |                                                                                                    |  |
|    |           |          |                                                                                                    |                                                                                                    | 50050 No                                                                                                    |                                                                                                    |                                                                                                    |                                                               |                                                                              |                                                                                                    |                                                                                                    |                                                          |                                                                                                    |                                            |                                                                                                    |  |
|    |           |          |                                                                                                    |                                                                                                    | Permit No                                                                                                    |                                                                                                    | -                                                                                                    |                                                               |                                                                              |                                                                                                    |                                                                                                    |                                                          |                                                                                                    |                                            |                                                                                                    |  |
|    |           |          |                                                                                                    |                                                                                                    | Upload Do                                                                                                    | ocuments                                                                                                    | Choose                                                                                                    | e file OR-COD                                                 | DE-TEST.i                                                                    | Dg                                                                                                    |                                                                                                    |                                                          |                                                                                                    |                                            |                                                                                                    |  |
|    |           |          |                                                                                                    |                                                                                                    |                                                                                                    |                                                                                                    |                                                                                                    |                                                               |                                                                              | Cancel S                                                                                                    | Save                                                                                                    |                                                          |                                                                                                    |                                            |                                                                                                    |  |
|    |           |          |                                                                                                    |                                                                                                    |                                                                                                    |                                                                                                    |                                                                                                    |                                                               |                                                                              |                                                                                                    |                                                                                                    |                                                          |                                                                                                    |                                            |                                                                                                    |  |
| -  | Denggune  |          |                                                                                                    |                                                                                                    | mata CCI                                                                                                    | <u> </u>                                                                                                    |                                                                                                    |                                                               |                                                                              |                                                                                                    |                                                                                                    |                                                          |                                                                                                    |                                            |                                                                                                    |  |
| 5. | Peligguna |          | aparan ma                                                                                                    | akiumat                                                                                                    |                                                                                                    |                                                                                                    |                                                                                                    |                                                               | 1                                                                            |                                                                                                    |                                                                                                    |                                                          |                                                                                                    |                                            |                                                                                                    |  |
|    |           | <b>Р</b> | aparan me                                                                                                    | emapar                                                                                                    | kan mata                                                                                                    | CCD baru s                                                                                                    | etelah                                                                                                    | tambal                                                        | n pro                                                                        | ogram                                                                                                    |                                                                                                    |                                                          |                                                                                                    |                                            |                                                                                                    |  |
|    |           | ▶ к      | lik <b>[Contin</b>                                                                                                    | iue]                                                                                                    |                                                                                                    |                                                                                                    |                                                                                                    |                                                               |                                                                              |                                                                                                    |                                                                                                    |                                                          |                                                                                                    |                                            |                                                                                                    |  |
|    |           | ► P      | aparan Pro                                                                                                    | ogram N                                                                                                    | Mata CCD                                                                                                    |                                                                                                    |                                                                                                    |                                                               |                                                                              |                                                                                                    |                                                                                                    |                                                          |                                                                                                    |                                            |                                                                                                    |  |
|    |           | ►к       | lik <b>[Save 8</b>                                                                                                    | k Contir                                                                                                    | nue]                                                                                                    |                                                                                                    |                                                                                                    |                                                               |                                                                              |                                                                                                    |                                                                                                    |                                                          |                                                                                                    |                                            |                                                                                                    |  |
|    | Sistem    | l ſ      | ~ <b>=</b>                                                                                                    | MS                                                                                                    |                                                                                                    | Sec. 240 at                                                                                                    | S. Harris                                                                                                    |                                                               |                                                                              | -14/0.0                                                                                                    |                                                                                                    |                                                          |                                                                                                    |                                            | $(\mathbf{b})$                                                                                            |  |
|    |           |          | · · · · · · · · · · · · · · · · · · ·                                                                                                    |                                                                                                    |                                                                                                    |                                                                                                    | SALES CONTRACTS                                                                                                   | 808-85 (00%) (325                                             | ounderstates                                                                 | 1908-1918                                                                                                    | Carrier Carrier Carrier                                                                                                    | nail.com ·                                               | -                                                                                                    |                                            |                                                                                                    |  |
|    |           |          | Centralized I                                                                                                    | Information Manageme                                                                                                    | HOME Profile                                                                                                    | Project Menu 🗸                                                                                                    | Svarat – svara                                                                                                    | t Permohonan                                                  |                                                                              | - E                                                                                                    | nglish <b>+</b>   Help                                                                                                    | nail.com ·                                               | -                                                                                                    |                                            | Logout                                                                                                    |  |
|    |           |          | Centralized I                                                                                                    | information Manageme                                                                                                    | HOME Profile                                                                                                    | Project Menu 👻                                                                                                    | Syarat – syara                                                                                                    | t Permohonan                                                  | -                                                                            | e E                                                                                                    | nglish ♥ Help                                                                                                    | nail.com ·                                               | -                                                                                                    |                                            | Logout                                                                                                    |  |
|    |           |          | Centralized I                                                                                                    | ed Added Succe                                                                                                    | HOME Profile                                                                                                    | Project Menu 👻                                                                                                    | Syarat – syara                                                                                                    | t Permohonan                                                  | •                                                                            | E                                                                                                    | nglish •  Help                                                                                                    | mail.com ·                                               | τ                                                                                                    |                                            | Logout                                                                                                    |  |
|    |           |          | Programmes Entitle                                                                                                    | ed Added Succe                                                                                                    | HOME Profile essfully D Points Add New Row                                                                                                    | Project Menu +                                                                                                    | Syarat – syara                                                                                                    | t Permohonan                                                  | ·                                                                            | eritaria                                                                                                    | anglish -   Help                                                                                                    | nail.com א                                               | •                                                                                                    |                                            |                                                                                                    |  |
|    |           |          | Programmes Entitle Programmes Entitle Programmes E                                                                                                    | ed Added Succe                                                                                                    | HOME Profile essfully D Points Add New Row Programme SubCategory                                                                                                    | Project Menu •<br>•<br>Programme Sub-<br>SubCategory                                                                                                    | Syarat – syara<br>Programme<br>Details                                                                            | t Permohonan<br>Programme<br>Date                             | CCD Points                                                                   | Name/Company<br>Name                                                                                                 | IC/Passport<br>No/Company<br>No                                                                                                    | KWSP<br>No                                               | 50CS0<br>No                                                                                           | Permit<br>No for<br>Foreign                | Upload                                                                                                    |  |
|    |           |          | Programmes Entitle Programmes Entitle Programmes E                                                                                                    | ed Added Succe<br>intitled for CCI<br>mme Category                                                                                   | HOME Profile<br>HOME Profile<br>Constant of the second second secon | Project Menu •<br>Programme Sub-<br>SubCategory ·<br>Contractor                                                                                                    | Syarat – syara<br>Programme<br>Details                                                                            | t Permohonan<br>Programme<br>Date                             | CCD<br>Points                                                                | Name/Company<br>Name                                                                                                 | IC/Passport<br>No/Company<br>No                                                                                                    | KWSP<br>No                                               | socso<br>No                                                                                           | Permit<br>No for<br>Foreign<br>Worker      | Upload<br>Documents                                                                                       |  |
|    |           |          | Programmes Entitle Programmes Entitle Programmes E                                                                                                    | ed Added Succes<br>Intitled for CCI<br>mme Category<br>on, Forum,<br>Workshop,<br>Technai,                                           | HOME Profile  Sessfully  D Points Add New Row  Programme SubCategory  Accredited Contractor Training Centre (Pusal Latihan Bertauliah Kontraktor (Pusa)                                                                                                    |                                                                                                    | Syarat – syara<br>Programme<br>Details<br>Pengurusan                                                              | Programme<br>Date                                             | CCD<br>Points                                                                | Name/Company<br>Name<br>ANITA BINTI<br>AZLAN YATIM                                                                   | IC/Passport<br>No/Company<br>No                                                                                                    | KWSP<br>No                                               | SOCSO<br>No                                                                                           | Permit<br>No for<br>Foreign<br>Worker      | Upload<br>Documents<br>@R-CODE-<br>TEST.jpg                                                               |  |
|    |           |          | Programmes Entitle Programmes Entitle Programmes E                                                                                                    | ed Added Succe<br>intitled for CC<br>mme Category<br>on, Forum,<br>Workshop,<br>Technical<br>jurises, Training<br>int Is : 40        | HOME Profile<br>sssfully<br>D Points<br>Add New Row -<br>Programme<br>SubCategory<br>Accredited Contractor<br>Training Centre (Pusal<br>Lathan Berauluh<br>Kontraktor) (PBLK)                                                                                                    |                                                                                                    | Syarat – syara<br>Programme<br>Details<br>Pengurusan                                                              | Programme<br>Date                                             | CCD<br>Points                                                                | Name/Company<br>Name<br>ANITA BINTI<br>AZLAN YATIM                                                                   | IC/Passport<br>No/Company<br>No                                                                                                    | KWSP<br>No                                               | SOCSO<br>No                                                                                           | Permit<br>No for<br>Foreign<br>Worker      | Upload<br>Documents<br>PR-CODE-<br>TESTJpg                                                                |  |
|    |           |          | Programmes Entitle Programmes Entitle Programmes E                                                                                                    | ed Added Succes<br>intitled for CCI<br>mme Category<br>on, Forum,<br>Workshop,<br>Technical<br>surses, Training<br>int Is : 40       | HOME Profile  SSSfully  D Points Add New Row  Programme SubCategory  Accredited Contractor Training Centre (Pusa) Lathan Bertauliah Kontraktor) (PBLK)                                                                                                    | Project Menu   Programme Sub- SubCategory  Contractor Management Course (Kursus Pengursan Kontraktor) (4/5 Days)                                                                                                    | Syarat – syara<br>Programme<br>Details<br>Pengurusan                                                              | Programme<br>Date                                             | CCD<br>Points<br>40                                                          | Name/Company<br>Name<br>ANITA BINTI<br>AZLAN YATIM                                                                   | IC/Passport<br>No/Company<br>No                                                                                                    | KWSP<br>No                                               | socso<br>No                                                                                           | Permit<br>No for<br>Foreign<br>Worker      | Upload<br>Documents<br>@R-CODE-<br>TEST.jpg                                                               |  |
|    |           |          | Programmes Entitle<br>Programmes Entitle<br>Programmes E<br>Programmes E<br>Programmes E<br>Seminar,<br>Lectures<br>Visits, Co                                                                                                    | ed Added Succe<br>intitled for CCI<br>nme Category<br>on, Forum,<br>Workshop,<br>Technical<br>uurses, Training<br>int Is : 40        | HOME Profile<br>essfully<br>D Points<br>Add New Row<br>Programme<br>SubCategory<br>Accredited Contractor<br>Training Centre (Pusal<br>Lathan Bertauliah<br>Kontraktor) (PBLK)                                                                                                    |                                                                                                    | Syarat – syara<br>Programme<br>Details<br>Pengurusan                                                              | Programme<br>Date                                             | CCD<br>Points<br>40                                                          | Name/Company<br>Name<br>ANITA BINTI<br>AZLAN YATIM                                                                   | IC/Passport<br>No/Company<br>No                                                                                                    | KWSP<br>No                                               | -  <br>SOCSO<br>No<br>-                                                                               | Permit<br>No for<br>Foreign<br>Worker      | Upload<br>Documents<br>QR-CODE-<br>TESTJpg                                                                |  |
|    |           |          | Programmes Entitle Programmes Entitle Programmes E Programmes E Conventi Current CCD Po                                                                                                    | ed Added Succe<br>intitled for CCI<br>nme Category<br>on, Forum,<br>Workshop,<br>Technical<br>uurses, Training<br>int Is : 40        | HOME Profile  sssfully  D Points Add New Row  Programme SubCategory  Accredited Contractor Training Contra (PPBLK)                                                                                                    | Project Menu      Programme Sub-<br>SubCategory     Contractor     Management Course     (Kursus Pengurusan     Kontraktor) (u/5     Days)     AAY CERIA ENT                                                                                  | Syarat – syara<br>Programme<br>Details<br>Pengurusan                                                              | Programme<br>Date<br>02/01/2017<br>(0013216                   | CCD<br>Points<br>40                                                          | ANITA BINTI<br>AZLAN YATIM<br>Wanau<br>wanau                                                                         | IC/Passport<br>No/Company<br>No<br>610103086678                                                                                                    | KWSP<br>No<br>-                                          | -  <br>SOCSO<br>No<br>-<br>-                                                                          | Permit<br>No for<br>Foreign<br>Worker      | Upload<br>Documents                                                                                       |  |
|    |           |          | Programmes Entitle<br>Programmes Entitle<br>Programmes E<br>Programmes E<br>Program<br>Program<br>Seminar,<br>Lactures<br>Visits, Co<br>Current CCD Po                                                                                                    | ed Added Succe<br>initialed for CCI<br>mme Category<br>on Forum,<br>Workshop,<br>Technical<br>urises Training<br>init Is : 40        | HOME Profile  sssfully  D Points Add New Row  Programme SubCategory  Accredited Contractor Training Centre (Pusal Latihan Bertauliah Kontraktor) (PBLK)                                                                                                    | Project Menu   Project Menu   Programme Sub- SubCategory  Contractor  Management Course  (Kursus Perogrussan Kontraktor) (4/5 Days)  AAY CERIA ENT  Project Monu                                                                              | Syarat – syara<br>Programme<br>Details<br>Pengurusan<br>ERPRISE<br>Syarat – syara                                 | Programme<br>Date<br>02/01/2017<br>(0013216                   | CCD<br>Points<br>40                                                          | ANITA BINTI<br>AZLAN YATIM<br>Wanal<br>© E                                                                           | IC/Passport<br>No/Company<br>No<br>610103086678<br>mirah.wanzaki@g<br>nglish + Help                                                                                               | KWSP<br>No<br>-                                          | -  <br>SOCSO<br>No<br>-<br>Continue                                                                   | Permit<br>No for<br>Foreign<br>Worker      | Upload<br>Documents<br>@R-CODE-<br>TEST.jpg                                                               |  |
|    |           |          | Programmes Entitle<br>Programmes Entitle<br>Programmes E<br>Programmes E<br>Seminar,<br>Lectures<br>Visits, Co<br>Current CCD Po                                                                                                    | ed Added Succe<br>intitled for CC<br>on, Forum,<br>Workshop,<br>Technical<br>uurses, Training<br>int Is : 40                         | HOME Profile  Sessfully  D Points Add New Rew  Add New Rew  Programme SubCategory  Accredited Contractor  Training Centre (Pusal Lathan Bertaulah Kontraktor) (PBLK)   Contractor  HOME Profile                                                                                                    | Project Menu  Project Menu  Programme Sub- SubCategory Contractor Management Course (Rursus Pengurusan Kontraktor) (4/5 Days) AAY CERIA ENT Project Menu                                                                                      | Syarat – syara<br>Programme<br>Details<br>Pengurusan<br>ERPRISE<br>Syarat – syara                                 | Programme<br>Date<br>02/01/2017<br>(0013216<br>t Permohonan   | CCD<br>Points<br>40                                                          | ANITA BINTI<br>AZLAN YATIM<br>Wanaa<br>() E                                                                          | IC/Passport<br>No/Company<br>No<br>610103086678<br>mirah.wanzaki@g<br>inglish •   Help                                                                                            | KWSP<br>No<br>-                                          | SOCSO<br>No                                                                                           | Permit<br>No for<br>Foreign<br>Worker      | Upload<br>Documents<br>PR-CODE-<br>TESTJpg                                                                |  |
|    |           |          | Programmes Entitle Programmes Entitle Programmes E                                                                                                    | ed Added Succes<br>intitled for CCI<br>intitled for CCI<br>on, Forum,<br>Workshop,<br>Technical<br>uurses, Training<br>int Is : 40   | HOME Profile  Sessfully  D Points Add New Row  Programme SubCategory  Accredited Contractor Training Centre (Pusal Latihan Bertauliah Kontraktor) (PBLK)   E System  HOME Profile                                                                                                    | Project Menu    Programme Sub- SubCategory  Contractor Management Course (Kursus Pengursan Kontraktor) (4/5 Days)  AAY CERIA ENT  Project Menu                                                                                                | Syarat – syara<br>Programme<br>Details<br>Pengurusan<br>FERPRISE<br>Syarat – syara                                | t Permohonan Programme Date 02/01/2017 (00013216 t Permohonan | CCD<br>Points<br>40                                                          | ANITA BINTI<br>AZLAN YATIM                                                                                           | IC/Passport<br>No/Company<br>No<br>610103086678<br>mirah.wanzaki@g<br>nglish • Help                                                                                               | KWSP<br>No<br>-<br>mail.com                              | SOCSO<br>No Continue *                                                                                | Permit<br>No for<br>Foreign<br>Worker<br>- | Upload<br>Documents<br>@R-CODE-<br>TEST.jpg                                                               |  |
|    |           |          | Convention Programmes Entitle Programmes Entitle Programmes E  Programmes E  Conventi Conventi Conven | ed Added Succe<br>initialed for CCI<br>initialed for CCI<br>on, Forum,<br>Workshep,<br>Technical<br>uurses. Training<br>init Is : 40 | HOME Profile  Sesfully  D Points Add New Row  Programme SubCategory  Accredited Contractor Training Centre (Pusal Lathan Bertauliah Kontraktor) (PBLK)   Contractor HOME Profile                                                                                                    | Project Menu   Project Menu   Programme Sub- SubCategory  Contractor (Kursus Pergurusan Kontraktor) (4/5 Days)  AAY CERIA ENT Project Menu                                                                                                    | Syarat – syara<br>Programme<br>Details<br>Pengurusan<br>FERPRISE<br>Syarat – syara                                | t Permohonan Programme Date 02/01/2017 (00013216 t Permohonan | CCD<br>Points<br>40                                                          | ANITA BINTI<br>AZLAN YATIM<br>Wana<br>@ E                                                                            | IC/Passport<br>No/Company<br>No<br>610103086678                                                                                                    | KWSP<br>No<br>                                           | <ul> <li>SOCSO<br/>No</li> <li>Continue</li> <li>Continue</li> </ul>                                  | Permit<br>No for<br>Foreign<br>Worker      | Upload<br>Documents<br>P<br>QR-CODE-<br>TEST.jpg<br>Logout                                                |  |
|    |           |          | Programmes Entitle Programmes Entitle Programmes E                                                                                                    | ed Added Succes<br>intitled for CCI<br>nme Category<br>on, Forum,<br>Workshop,<br>Technical<br>urses, Training<br>int Is : 40        | HOME Profile  SubCategory  Accredited Contractor Training Centre (Pusal Latihan Bertauliah Kontraktor) (PBLK)                                                                                                    | Project Menu   Project Menu   Programme Sub- SubCategory  Contractor  Management Course  Anagement Course  Project Menu   Project Menu   Programme Sub- SubCategory                                                                           | Syarat – syara<br>Programme<br>Details<br>Pengurusan<br>ERPRISE<br>Syarat – syara<br>Syarat – syara               | Programme O2/01/2017 (0013216 t Permohonar Programme Date     | CCD<br>Points<br>40<br>CCD<br>Points                                         | Rame/Company<br>Name<br>ANITA BINTI<br>AZLAN YATIM<br>Wana<br>Mame/Company<br>Name                                   | IC/Passport<br>No/Company<br>No<br>610103086678<br>inglish v Help<br>id CCD Progam<br>IC/Passport<br>No/Company<br>No/Company<br>No/Company<br>No/Company                         | KWSP<br>No<br>mail.com<br>KWSP<br>No                     | <ul> <li>SOCSO No</li> <li>Continue</li> <li>* 1</li> <li>SOCSO No</li> </ul>                         | Permit<br>No for<br>Foreign<br>Worker<br>- | Upload<br>Documents<br>@<br>@<br>CODE-<br>TEST.jpg<br>Logout<br>Logout<br>Upload<br>Documents             |  |
|    |           |          |                                                                                                    | ed Added Succe<br>intitled for CCI<br>on, Forum,<br>Workshop,<br>Technical<br>uurses, Training<br>int Is : 40                        | HOME Profile  sesfully  D Points Add New Row  Programme SubCategory  Accredited Contractor HOME Profile  umme SubCategory  Ited Contractor g Centre (Pusat Bertauliah                                                                                                    | Project Menu  Project Menu  Project Menu  Programme Sub- SubCategory  AAY CERIA ENT Project Menu  Project Menu  Project Menu  Project Menu  Programme Sub- SubCategory Contractor Management Course (Kursus Pengurusan Kontraktor) (4/5 Days) | Syarat – syara<br>Programme<br>Details<br>Pengurusan<br>ERPRISE<br>Syarat – syara<br>Syarat – syara<br>Pengurusan | Programme O2/01/2017 O2/01/2017 O2/01/2017                    | CCD<br>Points<br>40<br>CCD<br>Points<br>CCD<br>Points<br>CCD<br>Points<br>40 | ANITA BINTI<br>Azlan yatim<br>Anita Binti<br>Azlan yatim<br>Azlan yatim<br>Azlan yatim<br>Anita Binti<br>Azlan yatim | IC/Passport<br>No/Company<br>610103086678<br>610103086678<br>IC/Passport<br>No<br>IC/Passport<br>No/Company<br>IC/Passport<br>No/Company<br>No<br>IC/Passport<br>No/Company<br>No | KWSP<br>No<br>-<br>mail.com<br>Save &<br>KWSP<br>No<br>- | <ul> <li>SOCSO<br/>No</li> <li>Continue</li> <li>Continue</li> <li>SOCSO<br/>No</li> <li>-</li> </ul> | Permit<br>No for<br>Foreign<br>Worker<br>- | Upload<br>Documents<br>P<br>QR-CODE-<br>TEST.jpg<br>Logour<br>Upload<br>Documents<br>QR-CODE-<br>TEST.jpg |  |

| 7.       Pengguna       Paparan pilihan pembaharuan perakuan         NOTA: iika kontraktor mempunyai ketiga-tiga perakuan, kontraktor dibolehkan melakukan pembaharuan bersekali.       Penguna         Sistem       Kilk [Contine]         Sistem       Pengguna         8.       Pengguna         9.       Paparan maklumat syarikat (diperoleh dari SSM)         9.       Maklumat syarikat (diperoleh dari SSM)         9.       Maklumat syarikat (diperoleh dari SSM)         9.       Maklumat syarikat (diperoleh dari SSM)         9.       Maklumat syarikat (diperoleh dari SSM)         9.       Maklumat syarikat (diperoleh dari SSM)         9.       Maklumat syarikat (diperoleh dari SSM)         9.       Maklumat syarikat daripada SSM akan terpapar pada medan tertentu (maklumat ini TIDAK BOLEH diubah)         9.       Masukan maklumat syarikat daripada SSM akan terpapar pada medan tertentu (maklumat ini TIDAK BOLEH diubah)         9.       Masukan maklumat nadalah mandatori.         Sistem       Sistem       Sistem                                                                                                    | 6. |          | <b>NOTA:</b> Jika syarika<br>pembelian SSM e-i                                 | t adalah s<br>nfo                | syarikat berdaftar d          | engan SSM, s                | sistem akan terus ke sistem SSM                                                                                  | untuk   |
|----------------------------------------------------------------------------------------------------|----|----------|--------------------------------------------------------------------------------|----------------------------------|-------------------------------|-----------------------------|----------------------------------------------------------------------------------------------------|---------|
| NOTA: Jika kontraktor mempunyai ketiga-tiga perakuan, kontraktor dibolehkan melakukan pembaharuan bersekali. <ul> <li>Kontraktor dibolehkan nyah pilih pembaharuan SPKK dan STB</li> <li>Klik [Contine]</li> <li>Sistem</li> <li>Klik [Contine]</li> <li>Makumat syarikat (diperoleh dari SSM)</li> <li>Makumat syarikat (diperoleh dari SSM)</li> <li>Makumat syarikat (diperoleh dari SSM)</li> <li>Makumat syarikat daripada SSM akan terpapar pada medan tertentu (maklumat ini TIDAK BOLEH diubah)</li> <li>Masukan maklumat-maklumat terkini jika terdapat perubahan pada medan-medan tersedia.</li> <li>Klik [Save &amp; Contine]</li> <li>NOTA: Semua medan adalah mandatori.</li> <li>Sistem</li> <li>Sistem</li> <li>I (Save &amp; Contine]</li> <li>NOTA: Semua medan adalah mendatori.</li> <li>Sistem</li> <li>I (Makumat su at ini time)</li> <li>Mota: Semua medan adalah mandatori.</li> <li>I (Makumat su at ini time)</li> <li>I (Makumat su at ini time)</li> <li>I (Makumat su at ini time)</li> <li>I (Makumat su at ini time)</li> <li>I (Makumat su at ini time)</li> <li>I (Makumat su at ini time)</li> <li>I (Makumat su su at ini time)</li> <li>I (Makumat su su at ini time)</li> <li>I (Makumat su su at ini time)</li> <li>I (Makumat su su at ini time)</li> <li>I (Makumat su su at ini time)</li> <li>I (Makumat su at ini time)</li> <li>I (Makumat su su at ini time)</li> <li>I (Makumat su at ini time)</li> <li>I (Makumat su at ini time)</li> <li>I (Makumat su at ini time)</li> <li>I (Makumat su at ini time)</li> <li>I (Makumat su at ini time)</li> <li>I (Makumat su at ini time)</li> <li>I (Makumat su at ini time)</li> <li>I (Makumat su at ini time)</li> <li>I (Makumat su at ini time)</li> <li>I (Makumat su at ini tini time)</li> <li>I (Makumat su at ini</li></ul>                                                                                                    | 7. | Pengguna | Paparan piliha                                                                 | n pemba                          | haruan perakuan               |                             |                                                                                                    |         |
| <ul> <li>kontraktor dibolehkan nyah pilih pembaharuan SPKK dan STB</li> <li>Kilk (Continue]         <ul> <li>Kilk (Continue]</li> <li>Wilk (Continue]</li> </ul> </li> <li>8. Pengguna         <ul> <li>Paparan maklumat syarikat (diperoleh dari SSM)</li> <li>Maklumat syarikat daripada SSM akan terpapar pada medan tertentu (maklumat ini TIDAK BOLEH diubah)</li> <li>Masukan maklumat syarikat daripada SSM akan terpapar pada medan tertentu (maklumat ini TIDAK BOLEH diubah)</li> <li>Masukan maklumat-maklumat terkini jika terdapat perubahan pada medan-medan tersedia.</li> <li>Kilk (Save &amp; Continue]</li> <li>NOTA: Semua medan adalah mandatori.</li> </ul> </li> </ul>                                                                                                    |    |          | NOTA: Jika kontral<br>pembaharuan bers                                         | tor mem<br>sekali.               | punyai ketiga-tiga p          | perakuan, ko                | ntraktor dibolehkan melakukan                                                                                    |         |
| Sistem       • Kilk [Continue]         Sistem       • Kilk [Continue]         Image: Continue image: Continue image: Contimage: Continue image: Contimage: Contimage: Con                                                                                                    |    |          | <ul> <li>Kontraktor dib</li> </ul>                                             | olehkan                          | nyah pilih pembaha            | aruan SPKK d                | an STB                                                                                                    |         |
| Sistem       Sistem         8.       Pengguna         9. Paparan maklumat syarikat (diperoleh dari SSM)         9. Maklumat syarikat (diperoleh dari SSM)         9. Maklumat syarikat (diperoleh dari SSM)         9. Maklumat syarikat (diperoleh dari SSM)         9. Maklumat syarikat (diperoleh dari SSM)         9. Maklumat syarikat daripada SSM akan terpapar pada medan tertentu (maklumat ini ITDAK BOLEH diubah)         9. Masukan maklumat-maklumat terkini jika terdapat perubahan pada medan-medan tersedia.         Yott: Semua medan adalah mandatori.         Sistem         Sistem                                                                                                    |    |          | Klik [Continue                                                                 | ]                                |                               |                             |                                                                                                    |         |
| 8. Pengguna 9. Paparan maklumat syarikat (diperoleh dari SSM) 9. Maklumat syarikat daripada SSM akan terpapar pada medan tertentu (maklumat ini TIDAK BOLEH diubai) 9. Masukkan maklumat maklumat terkini jika terdapat perubahan pada medan-medan tersedia. 1. Klik [Save & Continue] NOTA: semua medan adalah mandatori. Sistem Sistem                                                                                                    |    | Sistem   |                                                                                | 5                                |                               | 10                          |                                                                                                    | ()      |
| 8.       Pengguna       9. Paparan maklumat syarikat (diperoleh dari SSM)         8.       Pengguna       9. Paparan maklumat syarikat (diperoleh dari SSM)         9.       Masukkan maklumat syarikat daripada SSM akan terpapar pada medan tertentu (maklumat ini TIDAK DUEH diubah)         9.       Masukkan maklumat syarikat daripada SSM akan terpapar pada medan tertentu (maklumat ini TIDAK DUEH diubah)         9.       Masukkan maklumat syarikat daripada SSM akan terpapar pada medan tertentu (maklumat ini TIDAK DUEH diubah)         9.       Masukkan maklumat maklumat terkini jika terdapat perubahan pada medan-medan tersedia.         9.       Klik [Save & Continue]         NOTA: Semua medan adalah mandatori.       Sistem         Image: marking marking markin                                                                                                    |    |          | Centralized Informati                                                          | on Management System             |                               | vi                          | English                                                                                                    | Logout  |
| 8.       Pengguna       • Paparan maklumat syarikat (diperoleh dari SSM)         8.       Pengguna       • Paparan maklumat syarikat (diperoleh dari SSM)         9.       Makukamat syarikat daripada SSM akan terpapar pada medan tertentu (maklumat ini TIDAK soluti)         9.       Masukkan maklumat maklumat terkini jika terdapat perubahan pada medan-medan tersedia.         9.       Kiki [Save & Continue]         NOTA: Semua medan adalah mandatori.         Sistem       Sistem                                                                                                    |    |          |                                                                                | Home                             | Profile                       |                             |                                                                                                    |         |
| 8.       Pengguna       9. Paparan maklumat syarikat (diperoleh dari SSM)         8.       Pengguna       9. Paparan maklumat syarikat (diperoleh dari SSM)         9.       Maklumat syarikat daripada SSM akan terpapar pada medan tertentu (maklumat ini TIDAK BOLEH diubah).         9.       Masukkan maklumat-maklumat terkini jika terdapat perubahan pada medan-medan tersedia.         9.       Kilk [Save & Continue]         NOTA: Semua medan adalah mandatori.       Sistem         8.       Finite (Masukkan melan adalah mandatori.         9.       Masukkan melan adalah mandatori.         9.       Masukkan melan adalah mandatori.         9.       Masukkan melan adalah mandatori.         9.       Masukkan melan adalah mandatori.         9.       Masukkan melan adalah mandatori.         9.       Masukkan melan adalah mandatori.         9.       Masukan melan adalah mandatori.         9.       Masukan melan adalah mandatori.         9.       Masukan maklumat terkini jika terdapat perubahan pada medan-tersedian tertentu (makumat terkini jika terdapat perubahan tertentu (makumat terkini jika terdapat perubahan tertentu (makumat terkini jika terdapat perubahan tertentu (makumat terkini jika terdapat perubahan tertentu (makumat terkini jika terdapat perubahan tertentu (makumat terkini jika terdapat perubahan tertentu (makumat terkini jika terdapat perubahan tertentu (makumat terkini jika terdapat perubahan tertentu (makumat terkini jika terdapat perubah                                                                                                    |    |          | Please deselect (untick)                                                       | in the box below if you          | r desire to renew only PPK    |                             |                                                                                                    |         |
| 8.       Penguna       9. Paparan maklumat syarikat (diperoleh dari SSM)         8.       Penguna       9. Paparan maklumat syarikat (diperoleh dari SSM)         9.       Maklumat syarikat daripada SSM akan terpapar pada medan tertentu (maklumat ini TIDAK BOLEH diubah)         9.       Masukkan maklumat-maklumat terkini jika terdapat perubahan pada medan-medan tersedia.         9.       Kiki [Save & Continue]         NOTA: Semua medan adalah mandatori.       Sistem         Sistem       Imaguna medan adalah mandatori.                                                                                                    |    |          | <ul> <li>✓ Perakuan Pendaftaran</li> <li>✓ Sijil Perakuan Kerja Ker</li> </ul> | Kontraktor (PPK)<br>ajaan (SPKK) |                               |                             |                                                                                                    |         |
| <ul> <li>8. Pengguna</li> <li>9. Paparan maklumat syarikat (diperoleh dari SSM)</li> <li>9. Maklumat syarikat daripada SSM akan terpapar pada medan tertentu (maklumat ini TIDAK BOLEH diubah)</li> <li>9. Masukkan maklumat-maklumat terkini jika terdapat perubahan pada medan-medan tersedia.</li> <li>1. Klik [Save &amp; Continue]</li> <li>NOTA: Semua medan adalah mandatori.</li> </ul> Sistem                                                                                                    |    |          | Siji Taraf Bumiputera (                                                        | STB)                             |                               |                             |                                                                                                    |         |
| <ul> <li>Pengguna</li> <li>Paparan maklumat syarikat (diperoleh dari SSM)</li> <li>Maklumat syarikat daripada SSM akan terpapar pada medan tertentu (maklumat ini TIDAK BOLEH diubah)</li> <li>Masukkan maklumat-maklumat terkini jika terdapat perubahan pada medan-medan tersedia.</li> <li>Klik [Save &amp; Continue]</li> <li>NOTA: Semua medan adalah mandatori.</li> </ul> Sistem          Sistem       Imagenetication adalah mandatori.                                                                                                    |    |          | Commos                                                                         |                                  |                               |                             |                                                                                                    |         |
| <ul> <li>Pengguna Paparan maklumat syarikat (diperoleh dari SSM)</li> <li>Maklumat syarikat daripada SSM akan terpapar pada medan tertentu (maklumat ini TIDAK BOLEH diubah)</li> <li>Masukkan maklumat-maklumat terkini jika terdapat perubahan pada medan-medan tersedia.</li> <li>Klik [Save &amp; Continue]</li> <li>NOTA: Semua medan adalah mandatori.</li> </ul> Sistem          Image: Sistem       Image: Sistem         Image: Sistem       Image: Sistem         Image: Sistem       Image: Sistem                                                                                                    |    |          |                                                                                |                                  |                               |                             |                                                                                                    |         |
| <ul> <li>Makkumat syarikat daripada SSM akan terpapar pada medan tertentu (makkumat ini TIDAK BOLEH diubah)</li> <li>Masukkan makkumat-makkumat terkini jika terdapat perubahan pada medan-medan tersedia.</li> <li>Klik [Save &amp; Continue]</li> <li>NOTA: Semua medan adalah mandatori.</li> </ul> Sistem          Image: semua medan adalah mandatori.         Sistem                                                                                                    | 8. | Pengguna | Paparan maklı                                                                  | umat syai                        | rikat (diperoleh dari         | i SSM)                      |                                                                                                    |         |
| BOLEH diuban)  A Masukkan maklumat-maklumat terkini jika terdapat perubahan pada medan-medan tersedia. Klik [Save & Continue]  NOTA: Semua medan adalah mandatori.  Sistem  registration  registration |    |          | Maklumat sya                                                                   | rikat dari                       | pada SSM akan terp            | bapar pada n                | nedan tertentu (maklumat ini TID                                                                                 | ЭАК     |
| <ul> <li>Masukkan maklumat-maklumat terkini jika terdapat perubahan pada medan-medan tersedia.</li> <li>Klik [Save &amp; Continue]</li> <li>NOTA: semua medan adalah mandatori.</li> </ul> Sistem Interview werkele werkele                    |    |          | BOLEH diubah                                                                   | )                                |                               |                             |                                                                                                    |         |
| Sitem          Contraction         Sitem                                                                                                    |    |          | Masukkan ma                                                                    | klumat-m                         | naklumat terkini jika         | a terdapat pe               | rubahan pada medan-medan ter                                                                                     | rsedia. |
|                                                                                                    |    |          | Klik [Save & Co                                                                | ontinue]                         |                               |                             |                                                                                                    |         |
| Sistem                                                                                                    |    |          | NOTA: Semua med                                                                | lan adala                        | h <b>mandatori</b> .          |                             |                                                                                                    |         |
| Contract National National National Solutional Solutional Solutional Solutional National Solutional Solutional Solutional National Solutional National Nation                  |    | Sistem   |                                                                                | <u>.15</u>                       | Local Contractor              | Viev                        | r Profile Our ReportCard Help? English                                                                           | 2       |
| Construction       Construction       Construction <td< th=""><th></th><th></th><th>Centralized info</th><th>rmation Management System</th><th>Registration</th><th></th><th>Log</th><th>pout</th></td<>                                                                                                    |    |          | Centralized info                                                               | rmation Management System        | Registration                  |                             | Log                                                                                                    | pout    |
| Image: Decide product product produ            |    |          | CHAMPLUNG SARI SDN.                                                            | BHD.(624166)                     | e Prolite                     | Financial Indicative G      | ade : 67 Indicative Grade : 65   Category : B,CE,ME,ME,   Specialization : B04,CE21,M1                           | 15,E04  |
| Curryany Details   Company Details   Company Details   Difficit Is No.   Difficit Is No.   Difficit Is No.   Difficit Is No.   Difficit Is No.   Difficit Is No.   Difficit Is No.   Difficit Is No.   Difficit Is No.   Difficit Is No.   Difficit Is No.   Difficit Is No.   Difficit Is No.   Difficit Is No. <th></th> <th></th> <th>1</th> <th>2 3</th> <th>4 5 6</th> <th><b>7 8</b></th> <th></th> <th></th>                                                                                                    |    |          | 1                                                                              | 2 3                              | 4 5 6                         | <b>7 8</b>                  |                                                                                                    |         |
| Company Data   Series Data   Series Data   Series Data   Series Data   Company Sana   Option Call   Nature of Basiness   Dot fine   Nature of Basiness   Offine Sat Nature   Matter of Basiness   Offine Sat Nature   Offine Sat Nature   Matter of Basiness   Offine Sat Nature   Matter of Basiness   Offine Sat Nature   Matter of Basiness   Offine Sat Nature   Matter of Basiness   Offine Sat Nature   Matter of Basiness   Offine Sat Nature   Matter of Basiness   Matter of Basiness   Matter of Data   Matter of Data   Matter of Data   Matter of Data   Matter of Data   Matter of Data   Matter of Data   Matter of Data   Matter of Data   Matter of Data   Matter of Data   Matter of Data   Matter of Data   Matter of Data   Matter of Data   Matter of Data   Matter of Data                                                                                                    |    |          | Details                                                                        | Directors                        | Personnel Personnel Persons G | ertification DocumentsRecom | nant request inaming a renew Service.sis Payment<br>nendation Qualification CCD Points Years Renewal Information |         |
| Company Name Company Name Company Same   Registration Adars Company Same   Company Same PNATE LIMITED   Nature of Busines DESTING   Nature of Busines DESTING   Nature of Busines DESTING   Nature of Busines DESTING   Nature of Busines DESTING   Nature of Busines DESTING   Nature of Busines DESTING   Nature of Busines DESTING   Nature of Busines DESTING   Nature of Busines DESTING   Same Same   Company Nature Company Nature   Office Tax Nature DESTING   Diffice Tax Nature DESCO-Occupany   Diffice Tax Nature DESCO-Occupany   Diff                                                                                                    |    |          | Company Details                                                                |                                  |                               |                             |                                                                                                    |         |
| neglot.dol (Lda)       work       Lda)         Corepary Statu       PRINATE LIMITED         Nature of Buchields       DoSTING         Pad-up Capital       (LD00000000         Pad-up Capital       (LD000000000)         Corepary Statu       State         Pad-up Capital       (LD00000000)         Corepary Statu       603         Corepary Statu       603                                                                                                    |    |          | Company Name                                                                   | CHAMPLUNG SAF                    | RI SDN. BHD.                  | Registration Addr           | LOT 03-03CTINGKAT 3,KOMPLEKS PKNSN/A                                                                             |         |
| Nature of Business EXSTING   Paid-up Capital 100000000   Company Web www.   Address Company Web   Office Tel Mo. 663   Office Tel Mo. 663   Office Far Mo. 663   Office Far Mo. 663   Office Far Mo. 663   State Assembly Area Sub Alam   Office Far Mo. 663   E-mail tell/2402177   Mo. Subsess Subses   SCCOD Registration SCCOD Registration   No. Subsess Subses   Principal Contact Person Business Subses   Fareal tell/2402177   The Administration Hassiness Address Business Subses   Mo. SCCOD Registration   No. SCCOD Registration   Principal Contact Person Business Subses   In the Administration Hassiness Address Business Subsection   Hin Peak. GO11   Hin Pie. GO11   E-mail test/g2/217   Principal Contact Person Subsection   In the Administration Hassiness Address   In the Administration Hassiness Address   Particial GO11   Hin Pie. GO11   E-mail test/g2/217   Principal Contact Person   In the Administration Hassiness Address   Particial   E-mail test/g2/217   Director/Offices (SDM)   In the Administration Hassiness Address   In the Administration Hassiness Address   Partic                                                                                                    |    |          | Company Status                                                                 | PRIVATE LIMITED                  |                               |                             |                                                                                                    |         |
| Paid-up Capital 1.000,000.00   Company Web www.   Address 603   Office Tol. No. 603   Company Web 603   Company Web 603   Name Matthewa   State State Assembly Area   Name Mathewa   Principal Contact Person Business State   Director/Officers (ROC CS5M) Company WebAll Altrin Honore   Web Phalo Goli   HARDAN BHT/DHAN ARFFN   Position Director/Officers (ROC CS5M)   Web Phalo Goli   HP No. Goli   HP No. Goli   HP No. Goli   HP No. Goli   HP No. Goli   Address A., PLAN WebLA 1108 Honore   Address A., PLAN WebLA 1108 Honore   Company WebLA 1108 Honore Address   Director/Officers (ROC CS5M) Company WebLA 1108 Honore   Ling Ling Ling Ling Ling Ling Ling Ling                                                                                                    |    |          | Nature of Business                                                             | EXISTING                         |                               | Postcode                    | 40000                                                                                                    |         |
| Corrupany Web www.   Address Parliamentary Ana   Office Fax No. 603   Office Fax No. 603   Corrupany Web 603   Office Fax No. 603   Corrupany Web Rot Applicable   Office Fax No. 603   E-mail test@240217   NWP-024160-A Business Address   No. 50C50-624160-A   No. 50C50-624160-A   No. Soc50-624160-A   No. Soc50-624160-A   No. Business State   Soc50 Registration Soc50-624160-A   No. Business State   Principal Contact Person Business State   Office SIRNO. Oneerrunet Linked Company   Nare H4RZAN BARTI OHAN ARFFIN   Nare Indexnostration Address State as Registration Address State as Registration Address State Address Address Address Address Address Address Address Address Address Address Address Address                                                                                                    |    |          | Paid-up Capital                                                                | 1,000,000.00                     |                               | State                       | PETALING                                                                                                    |         |
| Office Tel. No. 663   Office Tel. No. 663   E-mail test@240217   No. 80250 7629 166-A   No. 50C50 629 166-A   No. 50C50 629 166-A   No. 50C50 629 166-A   No. 50C50 629 166-A   No. 50C50 629 166-A   No. 50C50 629 166-A   No. 50C50 629 166-A   No. 50C50 629 166-A   No. 50C50 629 166-A   No. 50C50 629 166-A   No. Business State   E-mail 50C50 629 166-A   No. Business State   State Admostrater be stame as Applicate   Image: Admostrater be stame as Applicate   Image: Admostrater be stame as Applicate <th></th> <th></th> <th>Company Web<br/>Address</th> <th>WWW.</th> <th></th> <th>Parliamentary Are</th> <th>a Shah Alam 🗸</th> <th></th>                                                                                                    |    |          | Company Web<br>Address                                                         | WWW.                             |                               | Parliamentary Are           | a Shah Alam 🗸                                                                                                    |         |
| Office Fax No. 603   E-mail text@240217   KVSSP Registration KVSSP-624166-A   No. Postcode   SOCSO Registration SOCSO-624166-A   No. SoCSO-624166-A   Business State SELANCOR   Postcode 40000   SOCSO Registration SoCSO-624166-A   Business State SELANCOR   Poincipal Contact Person Business District   In the Administration the same as Applicant IPolici Listed Company   In the Administration the same as Applicant IPolici Listed Company   In the Administration the same as Applicant IPolici Listed Company   In the Administration the same as Applicant IPolici Listed Company   In the Administration the same as Applicant IPolici Listed Company   In the Administration the same as Applicant Correspondence Address Same as Business   Address Intergion Directon/Officers (ROC (SSMI))   HAR IZAN BINTI JOHAN ARIFFIN Correspondence Address Same as Business   Address Intergion Directon/Officers (ROC (SSMI))   HOP No. Go11   E-mail text@240217                                                                                                    |    |          | Office Tel. No.                                                                | 603                              |                               | State Assembly A            | ea Not Applicable 🗸                                                                                              |         |
| E-mail test@240217   NASP Pegistration NMSP-626/166-A   No. Postcode   SOCSO-Registration SOCSO-624/166-A   No. Business State   SILANGOR Image: State   SOCSO-624/166-A Business State   SOCSO-624/166-A Business State   Postcore Address   Postcore Address   Function Business   Address Business State States   Address Business State States   Address Business State States   SOCSO-624/166-State Business   Function Business State States   Function Business                                                                                                    |    |          | Office Fax No.                                                                 | 603                              |                               | Business Address            | 9A, JALAN WALI A 11/A N/AN/A                                                                                     |         |
| No.2 Moder Angestration   No. SOCSO Registration   No. SOCSO Registration   No. SOCSO Registration   No. Business State   Principal Contact Person Business District   Pertaclus Pertaclus   If the Administrator the same as Applicant   If the Administrator the same as Applicant   If the Administrato                                                                                                    |    |          | E-mail                                                                         | test@240217                      |                               |                             |                                                                                                    |         |
| SOCSO Registration     SOCSO-622466-A       No.     Business State       Principal Contact Person     Business State       The Administrator the same as Applicant     Impublic Usted Company       Impublic Usted Company     Impublic Usted Company       Pointon     Directon/Officers (ROC (SSMI))       H/P No.     6011       E-mail     test@240217   Post Code 40000                                                                                                    |    |          | No.                                                                            | KW5P-024 100-A                   |                               | Postcode                    | 40000                                                                                                    |         |
| Principal Contact Person     Business     PetALING       ID The Administrator the same as Applicant     Impublic Usted Company     Impublic Usted Company       Name     HARIZAN BINTI JOHAN ARIFFIN     Impublic Usted Company     Impublic Usted Company       Position     Director/Officers (ROC (SSMI)     Impublic Usted Company     Impublic Usted Company       H/P No.     6011     Correspondence Address Same as Registration Address IICorrespondence Address Same as Dusiness       H/P No.     6011     Correspondence Address       E-mail     test@240217     Post Code     40000                                                                                                    |    |          | SOCSO Registration<br>No.                                                      | S0CS0-624166-                    | А,                            | Business State              | SELANGOR                                                                                                    |         |
| Image: The Administrator the same as Applicant     Image: The Administrator the same as Applicant     Image: The Administrator the same as Applicant       Name     HARIZAN BINTI JOHAN ARIFFIN     Image: The Administrator the same as Registration Address Same as Begistration Address Same as Begistration Address Same as Begistration Address       Position     Director/Officers (ROC [SSM))     Image: The Address Same as Begistration Address Same as Begistration Address       H/P No.     6011     Image: The Address Same as Begistration Address       E-mail     test@240217     Image: The Address Same as Pegistration Address       Post Code     40000                                                                                                    |    |          | Principal Contac                                                               | t Person                         |                               | Business District           | PETALING                                                                                                    |         |
| Position     Director/Officers (ROC (SSMI)     Illicorrespondence Address Same as Begistration Address       H/P No.     6011     Correspondence Address       E-mail     test@240217     Extended                                                                                                    |    |          | The Administrator the                                                          | same as Applicant                |                               | Public Listed Co            | npany Government Linked Company                                                                                  |         |
| H/P No.         6011         Correspondence<br>Address         9A, JALAN WAU A 11/A IN/AN/A           E-mail         test@240217         Post Code         40000                                                                                                    |    |          | Derition                                                                       | Director/Officers                | ROC (SSM))                    | Correspondence<br>Address   | Address Same as Registration Address 🗐 Correspondence Address Same as Business                                   | 1       |
| E-mail test@240217                                                                                                    |    |          | H/P No                                                                         | 6011                             |                               | Correspondence              | 9A, JALAN WALI A 11/A N/AN/A                                                                                     |         |
| Post Code 40000                                                                                                    |    |          | E-mai                                                                          | test@240217                      |                               | 90011055                    |                                                                                                    |         |
| EVAN SAME HOUSE                                                                                                    |    |          |                                                                                |                                  |                               | Post Code                   | 40000                                                                                                    |         |
| State SELANGOR V                                                                                                    |    |          |                                                                                |                                  |                               | State                       | SELANGOR                                                                                                    |         |
| Save & Continue                                                                                                    |    |          |                                                                                |                                  |                               |                             | Save & Continue                                                                                                  |         |
|                                                                                                    |    |          | L                                                                              |                                  |                               |                             |                                                                                                    |         |

| 9.  | Pengguna      | Paparan maklumat pengarah syarikat (diperoleh daripada SSM)                                                                                                    |
|-----|---------------|----------------------------------------------------------------------------------------------------|
| 5.  |               | <ul> <li>Tetapkan maklumat-maklumat <i>nationality, race</i> dan <i>gender</i> dengan memilih pilihan daripada</li> </ul>                                                                                                    |
|     |               | menu <i>dropdown</i> setiap medan                                                                                                    |
|     |               | Klik [Save & Continue]                                                                                                    |
|     | Sistem        | View Profile   Our ReportCard   Help? English View Profile   Our ReportCard   Help?                                                                                                    |
|     |               | Home Profile                                                                                                    |
|     |               | CHAMPLUNG SARI SDN. BHD/(62/1766)                                                                                                    |
|     |               | Company Company Shareholders Key Technical Competent Other Uplod Draft Request Training & Renew SPKK & STB Payment<br>Details Directors Personnel Persons Certification Document@ecommendation Qualification CCD Points Years Renewal Information                                                                                                    |
|     |               |                                                                                                    |
|     |               | Company Details Saved Successfully                                                                                                    |
|     |               | Company Directors / Officers           Name         IC No. / Passport No.         Nationality         Race         Gender         Position         Appointment Date         Resigned Date                                                                                                    |
|     |               | HARIZAN BINT JOHAN ARIFFIN         400910-08-5174         Malaysia         Malay         Femal         DIRECTOR         30/05/2005                                                                                                    |
|     |               | SHARIFAH NADIASYIMA BINTI SYED NAWAWI         770903-14-5288         Malaysia         Malay         Femal         Director         O6/08/2003                                                                                                    |
|     |               | AHMAD RIJALULAH BIN KHALID 581109-10-6537 Malaysia V Malay Malay SECRETARY 06/08/2003                                                                                                    |
|     |               | Save & Continue                                                                                                    |
|     |               |                                                                                                    |
| 10. | Pengguna      | <ul> <li>Paparan maklumat pemegang saham syarikat (diperoleh daripada SSM)</li> <li>Tetapkan maklumat <i>nationality, race</i> dan <i>gender</i> dengan memilih pilihan daripada menu</li> </ul>                                                                                                    |
|     |               | dropdown setiap medan                                                                                                    |
|     |               |                                                                                                    |
|     | Sistem        | Local Contractor<br>Registration (PPK)                                                                                                    |
|     |               | Home Profile TWIN FLAGS DEVELOPMENT SDN. BHD (592524)                                                                                                    |
|     |               |                                                                                                    |
|     |               | Reg.No Company Directors Shareholders Key Personnel Technical Competent Certification Documents Draft Request Self Payment<br>Details Personnel Qualification Qualification Qualification Declaration Information                                                                                                    |
|     |               | Company ShareHolders Saved Successfully                                                                                                    |
|     |               | Shareholders                                                                                                    |
|     |               | Name / Company Name IC No. / Passport No. / Company No. Nationality Race Gender Equity Share Sharehold Date                                                                                                    |
|     |               | ISMAIL B.BASRI @ SAFRI         6 104 15-08-5455         Immagrape         Immagrape         Immagrap         Immagrape         Immagr |
|     |               |                                                                                                    |
|     |               | Save & Continue                                                                                                    |
| 11  | Demonstration |                                                                                                    |
| 11. | Pengguna      | Paparan personel pengurusan utama                                                                                                    |
|     |               | Masukkan maklumat terkini pada medan tersedia jika terdapat perubahan                                                                                                    |
|     |               | Buat pilihan dengan menggunakan menu dropdown pada medan-medan tersedia menu                                                                                                    |
|     |               | dropdown tersebut iaitu Race dan Gender                                                                                                    |
| 1   |               | <ul> <li><i>dropdown</i> tersebut iaitu <i>Race</i> dan <i>Gender</i></li> <li>Klik [Save &amp; Continue]</li> </ul>                                                                                                    |

| Sistem   | View Profile   Our ReportCard   Help? English                                                                                                    |
|----------|----------------------------------------------------------------------------------------------------|
|          | Home Profile                                                                                                    |
|          | CHAMPLUING SARI SDN. BHD.(624166) @ Financial Indicative Grade : 67 Indicative Grade : 67 Indicative Grade : 6 |
|          | Company Company Shareholders Key Technical Competent Other Uplod Draft Request Training & Renew SPKK & STB <sup>30</sup> Payment<br>Details Directors Personnel Personnel Persons Certification DocumentsRecommendation Qualification CCD Points Years Renewal Information                                                                                                    |
|          | Company ShareHolders Saved Successfully                                                                                                    |
|          | Key Management Persons                                                                                                    |
|          | Category Name IC No. / Passport No KWSP No Race Gender Date Appointed                                                                                                    |
|          |                                                                                                    |
|          | Managing Director         HARIZAN BINTI JOHAN ARIF         400910-08-5174         KWSP5174         Malay         Femal         30/05/2005                                                                                                    |
|          | Head of Finance                                                                                                    |
|          | Head of HR AHMAD RIJALULLAH BIN KH 581109-10-6537 (KWSP6537 Malay V Male 06/08/2003 )                                                                                                    |
|          | Head of Training                                                                                                    |
|          | Head of Operations                                                                                                    |
|          | Project Director / Manager                                                                                                    |
|          | Project Supervisor Appointed Date                                                                                                    |
|          | Save & Continue                                                                                                    |
| Sistem   | <ul> <li>Masukkan maklumat terkini personel teknikal terkini jika terdapat perubahan</li> <li>Jika personel teknikal telah berhenti dari syarikat, klik ikon × pada jadual <i>Technical Personnel</i> untuk hapuskan maklumatnya</li> <li>Klik [Add New Row+] untuk tambah personel teknikal (Gambar rajah 2)</li> <li>NOTA: Personel teknikal boleh menentukan kelayakan gred yang boleh diperoleh</li> </ul>                                                                                                    |
|          | Home       Profile         CHAMPLUNG SARI SDN. BHD.(624166)       @ Financial Indicative Grade : G7 Indicative Grade : C5 [ Category : B,CE,ME,ME.   Specialization : B04,CE21,M15,E         1       2       3       4       5       6       2       8       9       10       12       13       14       Payment         Company       Company       Company       Shareholders       Key       Technical       Other       Uplod       Draft       Request       Training &       Renew       SPKK & STB *       Payment         Details       Directors       Personnel       Persons       Certification       DocumentsRecommendation       Qualification       CCD Points       Years       Renewal       Information         Company Key Persons       Saved Successfully       Company Key Persons       Saved Successfully       Company Key Persons       Saved Successfully                                                                                                    |
|          | Technical Personnel       Add New Row +       * Note - for G4 and above please fill up the technical personnel form.         V       Name       IC No.       Race       Gender       Position       Date<br>Appointment       KWSP       SOCS       Academic Major       Academic Major       Madaria       Mawarded       Opload<br>Certificate         IC       X       AHMAD RIJALULLAH BIN       SB1109-10-<br>G537       Malay       Male       Engineer       G/B/2003       -       -       Quanthy, Land, Building       Degree       -       1965       Ø                                                                                                    |
| Pengguna | Paparan tambah personel teknikal                                                                                                    |
|          | Masukkan semua maklumat personel teknikal pada medan-medan tersedia                                                                                                    |
|          | <ul> <li>Pilih pilihan tersedia daripada menu dropdown pada medan Race, Gender, Academic Major,<br/>Academic Level, Year Awarded</li> </ul>                                                                                                    |
|          | Muat naik sijil akademik personel teknikal dengan klik 'Choose File' pada medan Upload<br>Certificate                                                                                                    |

|     |          | Maklumat pers                     | onel teknikal akan ter                                | papar pada jadual                                                                                                   |                                              |
|-----|----------|-----------------------------------|-------------------------------------------------------|----------------------------------------------------------------------------------------------------|----------------------------------------------|
|     | Sistem   | Klik [Save & Co                   | ntinuej                                               | Comparison 1                                                                                                    |                                              |
|     | Sistem   |                                   |                                                       | Gambar rajan 1                                                                                                    |                                              |
|     |          |                                   | Technical Personnel                                   | * Required Fields 🗙                                                                                                 |                                              |
|     |          |                                   | * Name                                                | SHARIFAH NADIASYIMA BINTI SYED NAWAWI                                                                               |                                              |
|     |          |                                   | * IC No.                                              | 770903-14-5288                                                                                                    |                                              |
|     |          |                                   | * Race                                                | Malay                                                                                                    |                                              |
|     |          |                                   | * Gender                                              | Female V                                                                                                    |                                              |
|     |          |                                   | * Position                                            | Engineer                                                                                                    |                                              |
|     |          |                                   | * Appointment Date                                    | 06/08/2003                                                                                                    |                                              |
|     |          |                                   | * KWSP No.                                            | KWSP5288                                                                                                    |                                              |
|     |          |                                   | SOCSO No.                                             | -                                                                                                    |                                              |
|     |          |                                   | * Academic Major                                      | Civil Engineering                                                                                                   |                                              |
|     |          |                                   | * Academic Level                                      | Masters 🗸                                                                                                    |                                              |
|     |          |                                   | * Institution                                         | U of M                                                                                                    |                                              |
|     |          |                                   | * Year Awarded                                        | 2010 🗸                                                                                                    |                                              |
|     |          |                                   | Upload Certificate                                    | Choose file Purdue-UniverDiploma.jpg                                                                                |                                              |
|     |          |                                   |                                                       | Cancel Save                                                                                                    |                                              |
|     |          |                                   |                                                       |                                                                                                    |                                              |
| 13. | Pengguna | <ul> <li>Paparan orang</li> </ul> | kompeten                                              |                                                                                                    |                                              |
|     |          | Jika orang kom                    | peten telah berhenti d                                | dari syarikat, klik pada ikon ≭ pada jadual                                                                         | Competent Person                             |
|     |          | untuk hapuskar                    | n maklumatnya                                         | arang kampatan (iika ada) (Cambar raiah                                                                             | 2)                                           |
|     |          | NOTA: Kelavakan or                | rang kompeten mene                                    | ntukan nengkhususan yang boleh dinerole                                                                             | 5)<br>ah                                     |
|     | Sistem   |                                   |                                                       |                                                                                                    |                                              |
|     |          | Centralized Information I         | Management System Local Con<br>Registratio            | rractor view Promie Our ReportCara Heips English<br>n (PPK)                                                         |                                              |
|     |          | CHAMPLUNG SARI SDN. BHD.(62       | Home Profile                                          | Financial Indicative Grade: G7 Indicative Grade: G7   Category: B,CE,ME,ME                                          | .   Specialization : <b>B04,CE21,M15,E</b> 0 |
|     |          | Company Company                   | 3 4 5                                                 | 6 7 8 9 10 11 12<br>ompetent Other Uplod Draft Request Training & Renew S                                           | 13<br>IPKK & STB                             |
|     |          | Details Director                  | s Personnel Personnel                                 | Persons Certification Document:Recommendation Qualification CCD Points Years                                        | Renewal Information                          |
|     |          |                                   |                                                       |                                                                                                    |                                              |
|     |          | Name IC No. Ra                    | Add New Row +<br>ace Gender Position Date Appointment | KWSP No.         SOCSO No.         Certification From         Certificate Type         Certificate No.         Year | Awarded Upload Certificate                   |
|     |          |                                   |                                                       | Save &                                                                                                    | Continue                                     |
|     |          |                                   |                                                       |                                                                                                    |                                              |
| 14. | Pengguna | Paparan tamba                     | h orang kompeten                                      |                                                                                                    |                                              |
|     |          | Masukkan sem                      | ua maklumat orang ko                                  | ompeten pada medan-medan tersedia                                                                                   |                                              |

|     |          | <ul> <li>Pilih pilhan tersedia daripada menu dropdown pada medan Race, Gender, Certification From,<br/>Certificate Type, Year Awarded</li> </ul>                                                                                                    |
|-----|----------|----------------------------------------------------------------------------------------------------|
|     |          | NOTA: pilihan Certification From menetapkan pilihan Certificate Type                                                                                                    |
|     |          | Muat naik sijil orang kompeten dengan klik 'Choose File' nada medan Unlogd Certificate                                                                                                    |
|     |          | Klik [Sava] untuk monvimnan maklumat orang kompeten                                                                                                    |
|     |          |                                                                                                    |
|     |          | Maklumat orang kompeten akan terpapar pada jadual                                                                                                    |
|     |          | Klik [Save & Continue]                                                                                                    |
|     | Sistem   | Gambar rajah 2                                                                                                    |
|     |          | Competent Person *Required Fields $\times$                                                                                                    |
|     |          | * Name Ismet Ulam Raja                                                                                                    |
|     |          | * IC No. 910101-21-1233                                                                                                    |
|     |          | * Race Malay                                                                                                    |
|     |          | * Gender Male                                                                                                    |
|     |          | * Position Tech                                                                                                    |
|     |          | * Appointment Date                                                                                                    |
|     |          | * KWSP No. KWSP1233                                                                                                    |
|     |          | SOCSO No.     Societaria Francesco Internativa Delavisaria Delavisaria (1997)                                                                                                    |
|     |          | Certificate Tune     Peelstration of traver crane working platform and set                                                                                                    |
|     |          | Certificate No. 123321/JK/P                                                                                                    |
|     |          | * Year Awarded 2012                                                                                                    |
|     |          | Cancel Save                                                                                                    |
|     |          |                                                                                                    |
| 15  | Pengguna | Panaran perakuan/ pensijilan organisasi/ agensi pengawal selia lain                                                                                                    |
| 13. | renggunu |                                                                                                    |
|     |          | Jika pensijilan yang terdapat tamat tempoh kemas kini dengan klik ikon pada jadual Other<br>Certification/ Registration (Company)                                                                                                    |
|     |          | Jika pensijilan yang terdapat sudah tiada klik ikon × untuk hapuskan maklumatnya                                                                                                    |
|     |          | Klik [Add New Row+] untuk tambah perakuan/ pensijilan organisasi lain (jika ada) (Gambar rajah                                                                                                    |
|     |          | 4)                                                                                                    |
|     |          | NOTA: Kelayakan perakuan/ pensijilan organisasi lain menentukan pengkhususan yang boleh                                                                                                    |
|     |          | diperoleh                                                                                                    |
|     | Sistem   | Local Contractor View Profile   Our ReportCard   Help? English                                                                                                    |
|     |          | Communication Management system Registration (PPK)                                                                                                    |
|     |          | CHAMPLING SARI SDN. BHD.(624166)   Financial Indicative Grade : G7   Category : B,CE,ME,ME   Specialization : B04,CE21, M16,M15,E                                                                                                    |
|     |          |                                                                                                    |
|     |          | Company Company Shareholders Key Technical Competent Other Uplod Draft Request Training & Renew SPIKK & STB Payment<br>Details Directors Personnel Persons Certification DocumentsRecommendation Qualification CCD Points Years Renewal Information |
|     |          |                                                                                                    |
|     |          | Other Certification / Registration (Company)                                                                                                    |
|     |          | Certification / Registration Category Certificate / Registration Name Agency Awarding Certificate / Registration No. Expiry Date Upload Certificate                                                                                                 |
|     |          | 💽 🗙 Suruhanjaya Tenaga (ST) Perakuan Pendaftaran Kontraktor Elektrik (Borang Q) Kelas B Suruhanjaya Tenaga (ST) 23456A 1/5/2017 🍠                                                                                                    |
|     |          | Save & Continue                                                                                                    |
|     |          |                                                                                                    |
|     | Pengguna | Paparan tambah perakuan/ pensijilan organisasi lain                                                                                                    |
|     |          | Masukkan semua maklumat nensiiilan nada medan-medan tersedia                                                                                                    |
|     | I        | r Masukkan semua makumat pensijian pada medan medan medan tersedia                                                                                                    |

|     |          | <ul> <li>Pilih pilihan tersedia daripada menu dropdown pada medan Certificate/Registration Category,<br/>Cartificate (Baristantian Name)</li> </ul>           |
|-----|----------|----------------------------------------------------------------------------------------------------|
|     |          |                                                                                                    |
|     |          | NOTA: pilinan Certificate/Registration Category menetapkan pilinan Certificate/Registration Name                                                              |
|     |          | Muat naik sijil pensijilan dengan klik "Choose File" pada medan <i>Upload Certificate</i>                                                                     |
|     |          | Klik [Save] untuk menyimpan maklumat pensijilan                                                                                                    |
|     |          | Maklumat pensijilan akan terpapar pada jadual                                                                                                    |
|     |          | Klik [Save & Continue]                                                                                                    |
|     | Sistem   | Gambar rajah 3                                                                                                    |
|     |          | Other Certification / Registration (Company) * Required Fields ×                                                                                              |
|     |          | Certification / Registration Category     SPAN                                                                                                    |
|     |          | Certificate / Registration Name     Permit C1, C2, C3 ATAU C4 (Semenanjung M:                                                                                 |
|     |          | Agency Awarding     SPAN                                                                                                    |
|     |          | Certificate / Registration No.     12345SPAN-PC                                                                                                    |
|     |          | * Expiry Date 31/12/2017                                                                                                    |
|     |          | Cancel Save                                                                                                    |
|     |          |                                                                                                    |
| 16. | Pengguna | Paparan muat naik dokumen                                                                                                    |
|     |          | Klik [Add New Row+] untuk muat naik dokumen terkini yang diperlukan (Gambar rajah 5)                                                                          |
|     | Sistem   | View Profile   Our ReportCard   Help? English                                                                                                    |
|     |          | Home Profile                                                                                                    |
|     |          | CHAMPLUNG SARI SDN. BHD.(624166) 🥑 Financial Indicative Grade : G7 Indicative Grade : G7 [Category : B,CEME,ME, I] Specialization : B04,CE19, CE21, M16,M15,E |
|     |          | 1 2 3 4 5 5 2 8 1 2 1 2 1 2 1 2 1 2 1 2 1 2 1 2 1 2                                                                                                    |
|     |          |                                                                                                    |
|     |          | Unload Documents                                                                                                    |
|     |          | Add New Kow + Document Category Remarks Upload Certificate                                                                                                    |
|     |          | Save & Continue                                                                                                    |
|     |          |                                                                                                    |
| 17. | Pengguna | Paparan muat naik dokumen                                                                                                    |
|     |          | Pilih pilihan tersedia daripada menu dropdown pada medan Document Category                                                                                    |
|     |          | Muat naik dokumen dengan klik 'Choose File' pada medan Upload File                                                                                            |
|     |          | <ul> <li>Klik [Save] untuk menyimpan maklumat dokumen</li> </ul>                                                                                              |
|     |          | <ul> <li>Maklumat dokumen akan terpapar pada jadual</li> </ul>                                                                                                |
|     |          | Klik [Save & Continue]                                                                                                    |
|     | I        |                                                                                                    |

|     | 1        |                                                                                  |                                                                  |                                                               |                                                                                                    |                      |
|-----|----------|----------------------------------------------------------------------------------|------------------------------------------------------------------|---------------------------------------------------------------|----------------------------------------------------------------------------------------------------|----------------------|
|     | Sistem   |                                                                                  | Upload Documents                                                 |                                                               | * Required Fields 🗙                                                                                     |                      |
|     |          |                                                                                  | * Document Category                                              | Annual Return (Parent 0                                       | Company)                                                                                                |                      |
|     |          |                                                                                  | Remarks                                                          | 2016                                                          |                                                                                                    |                      |
|     |          |                                                                                  | Upload Certificate                                               | Choose file 250px-Ba                                          | nkStChequing.png                                                                                        |                      |
|     |          |                                                                                  |                                                                  |                                                               | Cancel Save                                                                                             |                      |
|     |          |                                                                                  |                                                                  |                                                               |                                                                                                    |                      |
| 18. | Pengguna | Paparan draf sy                                                                  | vor kelayakan                                                    |                                                               |                                                                                                    |                      |
|     |          | <ul> <li>Memaparkan si<br/>perubahan kela<br/>pensijilan</li> </ul>              | yor kelayakan terkini j<br>Iyakan seperti modal k                | ika terdapat peruba<br>perbayar/ terkump                      | ahan maklumat yang boleh me<br>ul, personel teknikal, orang kor                                         | nyebabkan<br>npeten, |
|     |          | <ul> <li>Jika perlu ubah<br/>perubahan syo</li> </ul>                            | maklumat personel te<br>r kelayakan klik <b>[Modi</b>            | eknikal, orang kom<br><b>fy Details]</b>                      | peten atau pensijilan yang men                                                                          | nbolehkan            |
|     |          | • mema                                                                           | parkan paparan perso                                             | nel teknikal                                                  |                                                                                                    |                      |
|     |          | <ul> <li>Jika perlu meng<br/>(Gambar rajah)</li> </ul>                           | gubah gred, kategori a<br>6)                                     | tau pengkhususan                                              | yang disyor klik <b>[Request Chan</b>                                                                   | ge]                  |
|     |          | <ul> <li>Jika bersetuju o</li> </ul>                                             | lengan draf syor kelay                                           | akan klik <b>[Proceed</b> ]                                   |                                                                                                    |                      |
|     | Sistem   | Centralized Information 1                                                        | Anagement System                                                 | Vie                                                           | w Profile   Our ReportCard   Help?   English V                                                          | Logout               |
|     |          | CHAMPLUNG SARLSON, BHD (62                                                       | Home Profile                                                     |                                                               | adicative Crade, C21 Category, DCE MEME 1 Consideration, DOA CE40, CE                                   | A MIG MIE P          |
|     |          |                                                                                  | 3 4 5                                                            | 6 7 8                                                         | 9 10 11 12 13<br>14                                                                                     | т, мть,мть,ы         |
|     |          | Company Compan<br>Details Director                                               | y Shareholders Key Technical Co<br>5 Personnel Personnel F       | mpetent Other Uplod D<br>lersons Certification DocumentsRecom | Jraft Request Training & Renew SPKK & STB Pay<br>mendation Qualification CCD Points Years Renewal Infor | ment<br>mation       |
|     |          | RECOMMENDED DRAFT C                                                              | QUALIFICATION                                                    |                                                               |                                                                                                    |                      |
|     |          | Grade                                                                            | a                                                                | tegory                                                        | Specialization                                                                                          |                      |
|     |          | G7                                                                               |                                                                  | В                                                             | BO4                                                                                                    |                      |
|     |          | G7                                                                               |                                                                  | CE                                                            | CE 19, CE 21                                                                                            |                      |
|     |          | G7                                                                               |                                                                  | ME                                                            | M16,M15                                                                                                 |                      |
|     |          | G3                                                                               |                                                                  | ME.                                                           | E04                                                                                                    |                      |
|     |          | Proceed Modify                                                                   | Details Request Change                                           |                                                               |                                                                                                    |                      |
|     |          |                                                                                  |                                                                  |                                                               |                                                                                                    |                      |
|     |          |                                                                                  |                                                                  |                                                               |                                                                                                    |                      |
|     | Pengguna | Paparan pohon                                                                    | ubah kelayakan                                                   |                                                               |                                                                                                    |                      |
|     | Pengguna | <ul> <li>Paparan pohon</li> <li>Hanya boleh ut</li> </ul>                        | ubah kelayakan<br>bah kelayakan berkaita                         | ın draf syor kelavak                                          | an                                                                                                    |                      |
|     | Pengguna | <ul> <li>Paparan pohon</li> <li>Hanya boleh uk</li> <li>Gred dan peng</li> </ul> | ubah kelayakan<br>bah kelayakan berkaita<br>khususan hanva boleh | ın draf syor kelayak<br>diturunkan atau di                    | kan<br>Inyahpilih                                                                                       |                      |

|     | Sistem   | Centralized Information Management System                                                                                                    | Local Contractor<br>Registration (PPK)                                                                                                    | View Profile   Our ReportCard   Help? English                                                                                                    |
|-----|----------|----------------------------------------------------------------------------------------------------|----------------------------------------------------------------------------------------------------|----------------------------------------------------------------------------------------------------|
|     |          | Home                                                                                                    | Profile                                                                                                    |                                                                                                    |
|     |          | TWIN FLAGS DEVELOPMENT SDN. BHD.(592524)                                                                                                    |                                                                                                    | Financial Indicative Grade : 67 Indicative Grade : 63   Category : B,CE   Specialization : B04,CE                                                                                                    |
|     |          | 1 2 3<br>Reg.No Company Directors<br>Details                                                                                                    | 4 5 6 7<br>Shareholders Key Personnel Technical Competent<br>Personnel                                                                                                    | 6 9 10 (11) 12 13<br>Certification Documents Draft Request Self Payment<br>Qualification Qualification Declaration Information                                                                                                    |
|     |          | Qualification Requested                                                                                                    |                                                                                                    |                                                                                                    |
|     |          | Grade                                                                                                    | Category                                                                                                    | Specialization                                                                                                    |
|     |          | © 63<br>□ G2                                                                                                    | ₩ B                                                                                                    | 804                                                                                                    |
|     |          | G1                                                                                                    |                                                                                                    |                                                                                                    |
|     |          | G3     G3     G     G                                                                                                    |                                                                                                    |                                                                                                    |
|     |          | □G2                                                                                                    |                                                                                                    | CE21                                                                                                    |
|     |          | G1                                                                                                    |                                                                                                    |                                                                                                    |
|     |          | Notes                                                                                                    | Notes                                                                                                    |                                                                                                    |
|     |          | Request                                                                                                    |                                                                                                    |                                                                                                    |
|     |          |                                                                                                    |                                                                                                    |                                                                                                    |
| 19. | Pengguna | Paparan maklumat mat                                                                                                    | a CCD                                                                                                    |                                                                                                    |
|     | 00       |                                                                                                    |                                                                                                    |                                                                                                    |
|     |          | Memaparkan maklumat<br>diperoleh daripada mod                                                                                                    | t mata CCD yang diperole<br>dul Personel Binaan dan r                                                                                                    | eh sepanjang sebelum pembaharuan dan<br>modul Latihan                                                                                                    |
|     |          | A like [A did Due gue ge] under                                                                                                    |                                                                                                    |                                                                                                    |
|     |          |                                                                                                    | uk tambah nrogram untu                                                                                                    | ik mata CCD                                                                                                    |
|     |          | Kiik [Add Program] unti                                                                                                    | uk tambah program untu                                                                                                    | Ik mata CCD                                                                                                    |
|     | Sistem   |                                                                                                    | uk tambah program untu                                                                                                    | View Profile   Our ReportCard   Help? English                                                                                                    |
|     | Sistem   |                                                                                                    | Local Contractor<br>Registration (PPK)                                                                                                    | View Profile Our ReportCard   Help? English                                                                                                    |
|     | Sistem   |                                                                                                    | Local Contractor<br>Registration (PPK)                                                                                                    | View Profile Our ReportCard   Help? English Cogout                                                                                                    |
|     | Sistem   | KIIK [Add Program] until     Centralized Information Management System     Home     CHAMPLLING SARI SDN. BHD.(624166)                                                                                                    | uk tambah program untu<br>Local Contractor<br>Registration (PPK)<br>Profie                                                                                                    | View Profile   Our ReportCard   Help? English Cogout                                                                                                    |
|     | Sistem   | KIIK [Add Program] until     Centralized Information Management System     CHAMPLUNG SARI SDN. BHD.(524166)     Company Company Shareholders                                                                                                    | uk tambah program untu<br>Local Contractor<br>Registration (PPK)<br>Frofile<br>© Financial India<br>Rey Technical Competent Other                                                                                                    | View Profile Our ReportCard Help? English Cogout                                                                                                    |
|     | Sistem   | KIIK [Add Program] until     Contraited Information Management System     CHAMPLUNG SARI SDN. BHD.(624.166)     Company Company Shareholders     Directors                                                                                                    | uk tambah program untu<br>Local Contractor<br>Registration (PPK)<br>Protile<br>© Financial India<br>© Financial India<br>Rey Technical Competent Other<br>Personnel Persons Certification                                                                                                    | View Profile Our ReportCard Heips English Coport<br>Cative Grade : 67 Indicative Grade : 67   Category : B.CE.ME.ME.   Specialization : B04, CE19, CE21, M16, M15,E<br>Output<br>Uplod Draft Request Training & Renew SPKK & STB Payment<br>Document/Recommendation Qualification : CCD Points Years Renewal Information                                                                                                    |
|     | Sistem   | KIIK [Add Program] until     Centralized Information Management System     CHAMPLUNG SARI SDN. BHD.(524166)     Company Company Shareholders     Directors                                                                                                    | uk tambah program untu<br>Local Contractor<br>Registration (PPK)<br>Profie<br>© Financial Indi<br>© Financial Indi<br>Rey Technical Competent Other<br>Personnel Persons Certification                                                                                                    | View Profile Our ReportCard Helps English Court<br>Logout<br>cative Grade : 67 Indicative Grade : 67 [ Category : B,CE,ME.ME   Specialization : B04,CE19, CE21, M16,M15,E                                                                                                    |
|     | Sistem   | KIIK [Add Program] until     Constant of the second second s                                                                                                    | uk tambah program untu<br>Local Contractor<br>Registration (PPK)<br>Frofie<br>@ Financial Indi<br>@ @ @ @ @<br>Financial Indi<br>@ @ @ @ @<br>Financial Indi<br>@ @ @ @<br>Personnel Competent Other<br>Personnel Persons Certification                                                                                  | View Profile       Our ReportCard       Help?       Image: Comparison of the second of the second  |
|     | Sistem   | KIIK [Add Program] until     (Company Company Company Company Company Company Shareholders     (Company Company Shareholders     (Company Company Company Shareholders     (Company Company Company Shareholders     (Company Company Company Company Company Company Company Company Company Company Company     (Company Company Company Company Company Company Company Company Company Company Company Company     (Company Company Company Company Company Company Company Company Company Company Company Company     (Company Company Company Company Company Company Company Company Company Company Company Company Company Company Company     (Company Company Company Company Company Company Company Company Company Company Company Company Company Company Company Company Company Company Company Company Company Company Company Company Company Company Company Company Company Company Company Company Company Company Company Compa                                                                                                    | uk tambah program untu<br>Local Contractor<br>Registration (PPK)<br>FORE<br>Rey Technical Competent<br>Rey Technical Competent<br>Personnel Persons Certification                                                                                                    | View Profile       Our ReportCard       Help3       Image: Comparison of the profile         Cative Grade: 67       Indicative Grade: 67 [Category : B.CE.ME.ME.] Specialization : B04,CE19, CE21, M16,M15,E         O       O       <                                                                                                    |
|     | Sistem   | <ul> <li>KIIK [ACC Program] until<br/>Experiment by the intervation Management by the intervation Management by the intervation Management by the intervation Management by the intervation Management by the intervation of the intervation of the interva</li></ul>                                                                                                    | uk tambah program untu<br>Local Contractor<br>Registration (PPK)<br>Porter<br>Rey Schematical Indu<br>Rey Technical Competent Other<br>Personnel Persons Certification                                                                                                    | View Profile       Our ReportCard       Heip® English       Image: Constraint of the state of the state |
|     | Sistem   | <ul> <li>KIIK [ACC Program] until</li> <li>Company Company Company Starsholders</li> <li>CHAMPLUNG SARI SDN. BHJ (624166)</li> <li>Company Company Starsholders</li> <li>Details Directors Starsholders</li> <li>*Actual data will be imported from the Training Me<br/>Your Current CCD points: 40 points</li> <li>Registration renewal entitlement: 1 years</li> </ul>                                                                                                    | uk tambah program untu<br>Local Contractor<br>Registration (PPK)<br>Profile<br>Rey Technical Competent<br>Personnel Persons Certification<br>Adule                                                                                                    | View Profile       Our ReportCard       Help\$ Eggish       Image: Comparison of the state of the state |
|     | Sistem   | FILE [Add Program] until<br>File Construction Management System<br>CHAMPLUNG SARI SON. BHD.(524166)<br>CHAMPLUNG SARI SON. BHD.(524166)<br>Company<br>Details Directors Shareholders<br>Paterbolders<br>Paterbold | uk tambah program untu<br>Local Contractor<br>Registration (PPK)<br>Frofile<br>Rey<br>Personnel Competent Other<br>Personnel Persons Certification                                                                                                    | View Profile       Our ReportCard       Help?       Image: Comparison of the profile         View Profile       Our ReportCard       Help?       Image: Comparison of the profile       Image: Comparison of the profile         cather Grade: 67       Indicative Grade: 67       Category: B.CE.ME.ME.   Specialization: B04.CE19.CE1, M16.M15.E       Image: Comparison of the profile       Image: Comparison of the profile                                                                                                    |
|     | Sistem   | <ul> <li>KIR [ACC Program] until<br/>Excellent Information Management System<br/>Encoded Information Management System<br/>Encoded Information Management System<br/>Encoded Information Management System<br/>Encoded Information Management System<br/>Encoded Information Management System<br/>Encoded Information Management System<br/>Encoded Information<br/>Encoded Information<br/>Encoded<br/>Encoded</li></ul>                                                                                                    | uk tambah program untu<br>Local Contractor<br>Registration (PPK)<br>Portice<br>Registration (CPK)<br>Personnel Competent<br>Personnel Competent<br>Personnel Competent<br>Person Certification                                                                                                    | View Profile       Our ReportCard       Help?       Image: Comparison of the comparison of the com |
|     | Sistem   | <ul> <li>KIR [ACC Program] until<br/>Excellent Information Management System<br/>Information<br/>Information</li></ul>                                                                                                    | uk tambah program untu<br>Local Contractor<br>Registration (PPK)<br>Porte<br>Registration (PPK)<br>Personnel Office Office Office<br>Registration<br>Registration (PPK)<br>Personnel Competent Other<br>Personnel Competent Other<br>Personnel Competent Other<br>Personnel Competent Other<br>Personnel Competent Other | View Profile       Our ReportCard       Heipt       Image: Comparison of the state of the state of the  |
|     | Sistem   | <ul> <li>KIIK [ACC Program] until<br/>EXPECTION OF THE INTERNATION OF THE INTERNATION OF THE INTERN</li></ul>                                                                                                    | uk tambah program untu<br>Local Contractor<br>Registration (PPK)<br>Porte<br>Registration (CPK)<br>Personnel Competent<br>Personnel Competent<br>Person Certification                                                                                                    | View Profile       Our ReportCard       Help® regish       Court         Cather Grade: 67       Indicative Grade: 67       Category: B,CE,MEME.   Specialization: B00,CE19, CE21, M16,M15,R         Our Oract       Request       Training & Reve       SPK/K & STB       Payment         Document/Recommendation Qualification: CCD Points       Years       SPR/K & STB       Payment                                                                                                    |
|     | Sistem   | <ul> <li>KIIK [ACC Program] until<br/>EXPECTION OF THE SECOND OF THE SECOND O</li></ul>                                                                                                    | uk tambah program untu<br>Local Contractor<br>Registration (PPK)<br>Frofile<br>Registration (CPK)<br>Personnel Competent<br>Personnel Competent<br>Person Certification<br>Solute                                                                                                    | Item anta CCD         View Profile       Our ReportCard       Help?       Image: Condect Condect C                           |
|     | Sistem   | <ul> <li>KIR [ACC Program] until<br/>Exceeded Information Management System<br/>Incree<br/>Company Company Shareholders<br/>Original Statewill be imported from the Training Maximum Shareholders<br/>Partial data will be imported from the Training Maximum Shareholders<br/>Partial data will be imported from the Tra</li></ul>                                                                                                    | uk tambah program untu<br>Local Contractor<br>Registration (PPK)<br>Frofile<br>Registration (CPK)<br>Resonnel Competent<br>Personnel Competent<br>Person Certification<br>Rule                                                                                                    | Item and a CCD         View Profile       Our ReportCard       Help?       Image: Comparison of the comparison of the comparis                           |
|     | Sistem   | <ul> <li>KIIK [ACC Program] until<br/>Excellent Information Measurement System<br/>Informe<br/>CHAMPLING SARI SON. BHD.(624166)<br/>Originary Company Shareholders<br/>Details Originary Shareholders<br/>Potentions Originary Shareholders<br/>Potentions Originary Shareholders<br/>Pote</li></ul>                                                                                                    | uk tambah program untu<br>Local Contractor<br>Registration (PPK)<br>Porte<br>Registration (CPK)<br>Personnel Competent<br>Person Certification                                                                                                    | View Profile       Our ReportCard       Heip?       Image: Comparison of the comparison of the com |
|     | Sistem   | <ul> <li>KIIK [ACC Program] until<br/>Exceeded Information Management System<br/>Incree<br/>CHAMPLIANG SARI SON. BHD.(624166)<br/>Organy Company Shareholders<br/>Dratais Directors Shareholders<br/>Portors Shareholders<br/>Portors Shareholders<br/>Nour Current CCD points: 40 points<br/>Registration renewal entitlement: 1 years<br/>Added CCD Points: 9 points<br/>Registration renewal entitlement: 1 years<br/>Your Total CCD points: 40 points<br/>Registration renewal entitlement: 1 years<br/>Cortinue Add Program<br/>Add Program<br/>Add Program<br/>Cortinue Add Program</li></ul>                                                                                                    | uk tambah program untu<br>Local Contractor<br>Registration (PPK)<br>Frofile<br>New Technical Competent<br>Personnel Competent<br>Persons Certification<br>Nule                                                                                                    | Item Profile       Our ReportCard       Help?       Image: Contract of Contract of Contract  |
|     | Sistem   | <ul> <li>KIIK [ACC Program] until<br/>ECHAPLING SARI SON. BHD.(624166)<br/>CHAMPLING SARI SON. BHD.(624166)<br/>Organy Company Starkholders<br/>Details Directors Starkholders<br/>Details Directors Starkholders<br/>PActual data will be imported from the Training Me<br/>Your Current CCD points: <u>40</u> points<br/>Registration renewal entitlement: <u>1</u> wars<br/>Added CCD Points: <u>9</u> points<br/>Registration renewal entitlement: <u>1</u> wars         Added CCD Points: <u>9</u> points<br/>Registration renewal entitlement: <u>1</u> wars         Added Progam         Add Progam         Add Progam</li></ul>                                                                                                    | uk tambah program untu<br>Local Contractor<br>Registration (PPK)<br>Porte<br>Registration (CPK)<br>Personnel Competent Other<br>Personnel Competent Other<br>Person Contractor<br>Registration                                                                                                    | Vew Profile       Our ReportCard       HelpT       Image: Comparison of the comparison of the comp |
| 20. | Sistem   | <ul> <li>KIIK [Add Program] until</li></ul>                                                                                                    | uk tambah program untu<br>Local Contractor<br>Registration (PPK)<br>Frofile<br>Wey Technical Competent<br>Personnel Persons Certification<br>Nuture<br>CCD                                                                                                    | Item Profile       Our ReportCard       Help?       Image: Contract of Contract of Contract  |

|             | Sistem      |                                                                                                    |
|-------------|-------------|----------------------------------------------------------------------------------------------------|
|             |             | Centralized Information Management System Registration (PPK)                                                                                                    |
|             |             | CHAMPLUNG SARI SDN. BHD (624166) CHAMPLUNG SARI SDN. BHD (624166) CHAMPLUNG SARI SDN. BHD (624166)                                                                                                    |
|             |             | 1 2 3 4 5 6 7 8 9 10 11 12 13<br>Company Company Shareholders Key Technical Competent Other Uplod Draft Request Training & Renew SPKK & STB <sup>10</sup> Payment                                                                                                    |
|             |             | Details Directors Personnel Personnel Persons Certification Document/Recommendation Qualification CCD Points Years Renewal Information                                                                                                    |
|             |             | Mandatory Training Programmes Saved Successfully                                                                                                    |
|             |             | Programmes Entitled for CCD Points Add New Row +                                                                                                    |
|             |             | Programme Category Programme Sub-Category Programme Sub-SubCategory Programme Code Programme Details Programme Date CCD Points Upload Documents                                                                                                    |
|             |             |                                                                                                    |
| 21.         | Pengguna    | Paparan tambah program                                                                                                    |
|             |             | <ul> <li>Pilih pilihan tersedia daripada menu dropdown pada medan Programme Category, Programme</li> </ul>                                                                                                    |
|             |             | subcategory, Programme sub-subcategory                                                                                                    |
|             |             | NOTA: pilihan Programme Category menetapkan pilihan Programme Subcategory                                                                                                    |
|             |             | <ul> <li>Masukkan semua maklumat program pada medan-medan tersedia</li> </ul>                                                                                                    |
|             |             | Muat naik sijil tertentu dengan klik 'Choose File' pada medan Upload Certificate                                                                                                    |
|             |             | Klik [Save] untuk menyimpan maklumat program                                                                                                    |
|             |             | Maklumat program akan terpapar pada jadual                                                                                                    |
|             |             | Mata CCD yang diperolen mengikut program akan terpapar                                                                                                    |
|             |             | KIIK [Save]     Maklumat program akan ternanar pada jadual <i>Brogrammas</i> Entitled for CCD Points                                                                                                    |
|             |             | Klik [Save & Continue]                                                                                                    |
|             | Sistem      | Provide a continue      Provide a continue      P |
|             |             | Programmes Entitled for CCD Points                                                                                                    |
|             |             | Programme Category     Convention, Forum, Seminar, Workshop, Lectures                                                                                                    |
|             |             | Programme SubCategory     Organized by CIDB or relevant government agence                                                                                                    |
|             |             | Programme SubCategory     2 days or more                                                                                                    |
|             |             | * Programme Code b                                                                                                    |
|             |             | Programme Details     CITP                                                                                                    |
|             |             | * Programme Date 10/09/2015                                                                                                    |
|             |             | * CCD Points 25                                                                                                    |
|             |             | Upload Documents Choose file register IIp cerI services2.jpg                                                                                                    |
|             |             | Cancel Save                                                                                                    |
|             |             |                                                                                                    |
| 22          | Pengguna    | Paparan maklumat mata CCD                                                                                                    |
| <i>22</i> . | i ciigguila | <ul> <li>Paparan memaparkan mata CCD baru setelah tambah program</li> </ul>                                                                                                    |
|             |             | <ul> <li>Klik [Continue]</li> </ul>                                                                                                    |
|             | l           |                                                                                                    |

|     | Sistem   | Centralized Information Management System Local Contractor Recristration (PPK) View Profile Our ReportCard Helps English                                                                                                    |
|-----|----------|----------------------------------------------------------------------------------------------------|
|     |          | Home Profile                                                                                                    |
|     |          | CHAMPLUNG SARI SDN. BHD/624166) 🥑 Financial Indicative Grade : G7   Indicative Grade : G7   Category : B,CE,ME,ME,   Specialization : B04,CE19,CE21,M16,M15,E1                                                                                                    |
|     |          | Image: Company Company Shareholders     Key     Technical Competent     Other     Uplod     Draft     Request     Training & Renew     SPKK & STB     Payment       Details     Directors     Personnel     Personnel     Personnel     Competent     Comment/Recommendation     Qualification     CCD Points     Years     Renewal     Information                                                                                                    |
|     |          | *Actual data will be imported from the Training Module       Your Current CCD points: <u>40</u> points       Registration renewal entitlement: <u>1</u> years                                                                                                    |
|     |          | Your Total CCD points: <u>65</u> points<br>Registration renewal entitlement: <u>1</u> years                                                                                                    |
|     |          | Continue Add Progam                                                                                                    |
|     |          |                                                                                                    |
| 23. | Pengguna | Paparan tempoh pembaharuan pendaftaran                                                                                                    |
|     |          | Kontraktor dibolehkan mengubah tempoh pembaharuan pendaftaran dengan memilih tempoh                                                                                                    |
|     |          | vang dikebendaki                                                                                                    |
|     |          | yang dikehendaki Klik [Continue]                                                                                                    |
|     | Sistem   | yang dikehendaki  Klik [Continue]                                                                                                    |
|     | Sistem   | yang dikehendaki  Klik [Continue]  Local Contractor Registration (PPK)  View Profile  Our ReportCard  Help? English                                                                                                    |
|     | Sistem   | yang dikehendaki  Klik [Continue]  Local Contractor Registration (PPK)  Home Profile CHAMPLUNG SARI SDN. BHD.(624166)  Profile CHAMPLUNG SARI SDN. BHD.(624166)  Profile CHAMPLUNG SARI SDN.(624166)  Profile CHAMPLUNG SARI SDN.(624166)  Profi |
|     | Sistem   | yang dikehendaki  Klik [Continue]  Klik [Continue]  View Profile  Our ReportCard  Help? English  Local Contractor Registration (PPK)  Home Profile  CHAMPLUNG SARI SDN. BHD.(624166)  Profile  CHAMPLUNG SARI SDN. BHD.(624166)  Profile  CHAMPLUNG SARI SDN. BHD.(624166)  Profile  Profile Profile Profile Profile Profile Profile Profile Profile Profile Profile Profile Profile Profile Profile Profile Profile Profile Profile Profile Profile Profile Profile Profile Profile Profile Profile Profile Profile Profile Profile |
|     | Sistem   | yang dikehendaki<br>Klik [Continue]<br>View Profie] Our ReportCard   Help® English v Local Contractor<br>Registration (PPK)<br>Home Profile<br>CHAMPLING SARI SDN. BHD.(524169) ersonial Profile<br>CHAMPLING SARI SDN. BHD.(524169) ersonial erson (PPK)<br>Company Shareholders Key Technical Competent Other Upled Draft Request Training & Renew SPKK & STB Payment<br>Details Directors Personnel Persons Certification DocumentsRecommendation Qualification CCD Points Years Renewal Information                                                                                                    |
|     | Sistem   | yang dikehendaki<br>Klik [Continue]<br>Klik [Continue]<br>View Profile] Our ReportCard] Help? English Contractor<br>Registration (PPK)<br>Home Profile<br>Champeung Skarl SDN BHD.(524 166)<br>Company Sharbiddes Key Technical Competent Other Uplod Daft Request Taining & Renew SPKK & STB Spearment<br>Directors Starbiddes Key Personnel Persons Certification DocumentRecommendation Qualification CCD Points Years SPKK & STB Spearment<br>Information                                                                                                    |
|     | Sistem   | yang dikehendaki         Klik [Continue]         Image: State of the state of the state of                                                                                     |
|     | Sistem   | yang dikehendaki         Klik [Continue]         Image: Second Second Sec                                                                                    |
|     | Sistem   | yang dikehendaki         Klik [Continue]         Image: Strate difference of the strate of the strate                                                                                    |
| 24. | Sistem   | yang dikehendaki Klik [Continue] Vew Profie] Our ReportCard   Heip? Engist I or Difference of the profile of the profile of                   |
| 24. | Sistem   | <ul> <li>yang dikehendaki</li> <li>Klik [Continue]</li> <li>Klik [Continue]</li> <li>I oreal Contractor Registration (PPK)</li> <li>I oreal Contractor Registration (PPK)</li> <li>I oreal Polic</li> <li>I oreal Polic</li> <li>I oreal Polic</li> <li>I oreal Police</li> <li>I oreal Police</li> <l< th=""></l<></ul>                                                                                                    |
| 24. | Sistem   | <ul> <li>yang dikehendaki</li> <li>Klik [Continue]</li> <li>Klik [Continue]</li> <li>Image: Contractor Registration (PPK)</li> <li>Image: Contractor Registration (PPK)</li> <li>Image: Contractor Registration (PPK)</li> <li>Image: Contractor Registration (PPK)</li> <li>Image: Contractor Registration (PPK)</li> <li>Image: Contractor Registration (PPK)</li> <li>Image: Contractor Registration (PPK)</li> <li>Image: Contractor Registration (PPK)</li> <li>Image: Contractor Registration (PPK)</li> <li>Image: Contractor Registration (PPK)</li> <li>Image: Contractor Registration (PPK)</li> <li>Image: Contractor Registration Renewal please select from below</li> <li>Image: Contractor Registration Renewal please select from below</li> <li>Image: Co</li></ul>                                                                                                    |
| 24. | Sistem   | <ul> <li>yang dikehendaki</li> <li>Klik [Continue]</li> <li>Klik [Continue]</li> <li>Image: the second contractor Registration (PPK)</li> <li>Image: the second contractor Registration (PPK)</li> <li>Image: the second contractor Registration (PPK)</li> <li>Image: the second contractor Registration (PPK)</li> <li>Image: the second contractor Registration (PPK)</li> <li>Image: the second contractor Registration (PPK)</li> <li>Image: the second contractor Registration (PPK)</li> <li>Image: the second contractor Registration (PPK)</li> <li>Image: the second contractor Registration (CD Points Registration Renewal please select from below</li> <li>Image: the second contractor Received contractor (CD Points Registration Renewal please select from below</li> <li>Image: the second contractor Received contractor Received contractor (CD Points Registration Renewal please select from below</li> <li>Image: the second contractor Received contractor Received contracto</li></ul>                                                   |

|     | Sistem     |                                                                                                    |
|-----|------------|----------------------------------------------------------------------------------------------------|
|     | Jistem     | SPKK Registration View Profile Our ReportCard Heip? English Court                                                                                                    |
|     |            | Home Profile                                                                                                    |
|     |            |                                                                                                    |
|     |            | Company Company Shareholders Key Technical Competent Other Uplod Draft Request Training & Renew SPKK & STE 13 Payment<br>Details Directors Personnel Personnel Persons Certification DocumentsRecommendation Qualification CCD Points Years Renewal Information                                                       |
|     |            |                                                                                                    |
|     |            | Name         IC No. / Passport No.           SHARIFAH NADIASYIMA BINTI SYED NAMAWI         770903-14-5288                                                                                                    |
|     |            | AHMAD RIJALULLAH BIN KHALID 581109-10-6537                                                                                                    |
|     |            | Do you wish to make changes to the SPRK Responsible Persons, please select in the box below © Yos                                                                                                    |
|     |            | © No<br>Save & Continue                                                                                                    |
|     |            |                                                                                                    |
| 25  | Pengguna   | Panaran menguhah penama SPKK                                                                                                    |
| 23. | i chiggunu | lika herkohondak mengurangkan penama klik ikon 🐔 untuk menghanuskan maklumat penama                                                                                                    |
|     |            | tersebut                                                                                                    |
|     |            | Klik [Add New Row+] untuk tambah penama (Gambar rajah 4)                                                                                                    |
|     | Sistem     | Gambar rajah 4                                                                                                    |
|     |            |                                                                                                    |
|     |            | Certralized Information Management System                                                                                                    |
|     |            | Home Profile CHAMPLUNG SARI SDN. BHD (624166) Financial Indicative Grade: 67 Indicative Grade: 67 [Category : B,CE,ME,ME, ] Specialization : B04,CE19, CE21, M16,M15,E                                                                                                    |
|     |            |                                                                                                    |
|     |            | Company Company Shareholders Key Technical Competent Other Uplod Draft Request Training & Renew SPKK & STR Payment<br>Details Directors Personnel Personnel Persons Certification DocumentsRecommendation Qualification CCD Points Years Renewal Information                                                          |
|     |            | Your SCORE Rating : The PPK Registration No. 0120170224- AA000167                                                                                                    |
|     |            | You are eligible to apply for SPKK Registration 24/2/2018                                                                                                    |
|     |            | Please provide the details of the officers to represent the company in SPKK in the form below:<br>Grade Category Specialization<br>Grade B B04                                                                                                    |
|     |            | SPKK Responsible Persons G5 CE CE21                                                                                                    |
|     |            | G3 ME E04                                                                                                    |
|     |            |                                                                                                    |
|     |            | Name         IC No. / Passport No.         Nationality         Race         Gender         Position         KWSP No.         Appointment Date           X         SHARIFAH NADIASYIMA BINTI SYED NAWAWI         770903-14-5288         Malaysia         Malay         Mala         URECTOR         -         6/8/2003 |
|     |            | AHMAD RIJALULAH BIN KHALID 581109-10-6537 Malaysia Malay Male Engineer - 6/8/2003                                                                                                    |
|     |            | Save & Continue                                                                                                    |
|     |            |                                                                                                    |
| 26. | Pengguna   | Paparan tambah penama SPKK                                                                                                    |
|     |            | Masukkan semua maklumat penama pada medan-medan tersedia                                                                                                    |
|     |            | • Pilih pilihan tersedia daripada menu dropdown pada medan Select From, Select Person,                                                                                                    |
|     |            | Nationality, Race, Gender                                                                                                    |
|     |            | NOTA 1: pilihan Select From menetapkan pilihan Select Person                                                                                                    |
|     |            | Klik [Save] untuk simpan penama                                                                                                    |
|     |            | Maklumat penama akan terpapar pada jadual SPKK Responsible Person                                                                                                    |
|     |            | Klik [Save & Continue]                                                                                                    |
|     |            | NOTA 2: penama hanya terpilih daripada personel yang telah dimasukkan kedalam sistem merangkumi pengarah, personel teknikal, orang kompeten                                                                                                    |
|     |            | NOTA 3: bilangan penama maksimum adalah 5                                                                                                    |
| I   | I          |                                                                                                    |

|     | Sistem     | SPKK Responsible Persons (May 5) * Required Fields ×                                                                                                    |
|-----|------------|----------------------------------------------------------------------------------------------------|
|     |            | *Note – If contractor want to add new SPKK Responsible Person apart from the list from<br>Director, Key Personnel, Technical Person then Please add/update in PPK |
|     |            | * Select From Directors                                                                                                    |
|     |            | * Select Person HARIZAN BINTI JOHAN ARIFFIN (400910-08-517                                                                                                    |
|     |            | * Name HARIZAN BINTI JOHAN ARIFFIN                                                                                                    |
|     |            | * IC No. / Passport No. 400910-08-5174                                                                                                    |
|     |            | * Nationality Malaysia                                                                                                    |
|     |            | * Race Malay                                                                                                    |
|     |            | * Gender Male                                                                                                    |
|     |            | * Appointment Date 30/05/2005                                                                                                    |
|     |            | * Position DIRECTOR                                                                                                    |
|     |            | * KWPSNo                                                                                                    |
|     |            | Cancel Save                                                                                                    |
|     |            |                                                                                                    |
| 27. | Pengguna   | Paparan pembaharuan STB                                                                                                    |
|     |            | Pilih Yes jika berkehendakkan mengubah maklumat akaun bank                                                                                                    |
|     |            | Pilih No jika tiada perubahan maklumat sedia ada     Klik [Continue]                                                                                              |
|     | Sistem     |                                                                                                    |
|     | olotelli   | Considered Information Management System STB Registration View Profile Our Report Cara   Helps English V Logout                                                   |
|     |            | Home       Protect         CHAMPLUNG SARI SDN. BHD.(624166)       Indicative Grade : G7         Indicative Grade : G7       Indicative Grade : G7                 |
|     |            | 1 2 3 4 5 6 2 9 9 10 11 2 3<br>Company Company Shareholders Key Technical Competent Other Uplod Draft Request Training & Renew SPKK & STB Payment                 |
|     |            | Detains Directors Personne Persons Certification Documentmentation Columnation CCD Points tears Peneeral internation                                              |
|     |            | If there are changes to your Bank Account or Cheques Signatories, please select in the box below © Yes                                                            |
|     |            | © No                                                                                                    |
|     |            | Continue                                                                                                    |
| 28  | Pengguna   | Paparan tambah akaun bank syarikat                                                                                                    |
|     | 1 chiggund | <ul> <li>Pilih pilihan bank tersedia daripada menu <i>dropdown</i> pada medan <i>Bank Name</i></li> </ul>                                                         |
|     |            | Masukkan semua maklumat akaun bank pada medan-medan tersedia                                                                                                    |
|     |            | Klik [Save] untuk simpan maklumat akaun bank                                                                                                    |
|     |            | <ul> <li>Maklumat akaun bank akan terpapar pada jadual (Gambar rajah 5)</li> </ul>                                                                                |

|     | Sistem   | ×                                                                                           |
|-----|----------|---------------------------------------------------------------------------------------------|
|     | olotelli | Bank Accounts                                                                               |
|     |          | Bank Name                                                                                   |
|     |          | Account Number Account Number                                                               |
|     |          | Bank Art/ross                                                                               |
|     |          | Bank Address                                                                                |
|     |          |                                                                                             |
|     |          | Bank Office Tel. No. Bank Office Tel No.                                                    |
|     |          | Sove                                                                                        |
|     |          |                                                                                             |
|     |          | Gambar rajah 5                                                                              |
|     |          | STB Registration View Profile Our ReportCard Help? English                                  |
|     |          | Home Profile                                                                                |
|     |          | CHAMPLING SARI SDN. BHD. (624166)                                                           |
|     |          | Bank Details Saved Successfully                                                             |
|     |          | Bank Accounts Add Bank Bank Account Bank Account Bank Office Tel. General Obeque            |
|     |          | Name Number Bank Address No. Documents Signatories Company Documents                        |
|     |          | Contraction A Lumpur Documents                                                              |
|     |          |                                                                                             |
| 29. | Pengguna | Pada jadual Bank Accounts, klik [Edit Details] untuk memasukkan maklumat, penandatangan     |
|     |          | untuk akaun tersebut                                                                        |
|     |          | Paparan tambah penandatangan                                                                |
|     |          | Klik [Add New Row+] untuk tambah penandatangan                                              |
|     | Sistem   | ×                                                                                           |
|     |          | MBB - Cheque Signatories Add New Row +                                                      |
|     |          | Name         IC No./Passport No         Race         Position         signatory Document    |
|     |          |                                                                                             |
|     |          |                                                                                             |
|     |          |                                                                                             |
|     |          |                                                                                             |
|     |          |                                                                                             |
|     |          |                                                                                             |
| 30. | Pengguna | Paparan tambah penandatangan untuk akaun dipilih                                            |
|     |          | Masukkan semua maklumat penandatangan pada medan-medan tersedia                             |
|     |          | Pilih pilihan tersedia daripada menu dropdown pada medan Race                               |
|     |          | Klik [Save] untuk simpan penandatangan                                                      |
|     |          | <ul> <li>Maklumat penandatangan dipapar pada jadual Signatories (Gambar rajah 6)</li> </ul> |

| Jakeni       MBB - Cheque Signatories       ************************************                                                                                                    |     | Sistom   |                                  |        |                                            |                |                           |                       |        |           |               | _       |           |       |
|----------------------------------------------------------------------------------------------------|-----|----------|----------------------------------|--------|--------------------------------------------|----------------|---------------------------|-----------------------|--------|-----------|---------------|---------|-----------|-------|
| 31.       Penguna <ul> <li>Pada jadual Bank Accounts, klik [Upload Documents] untuk muat naik dokumen yang diperlukan</li> <li>Paparan muat naik dokumen</li> <li>Klik [Save] untuk singan dokumen</li> <li>Pilih dokumen yang perlu dimuat naik daripada menu dropdown pada medan Document Cartegory</li> <li>Pilih dokumen yang perlu dimuat naik daripada menu dropdown pada medan Document Cartegory</li> <li>Pilih dokumen yang perlu dimuat naik daripada menu dropdown pada medan Document Cartegory</li> <li>Pilih dokumen yang perlu dimuat naik daripada menu dropdown pada medan Document Cartegory</li> <li>Pilih dokumen yang dimuat naik dokumen</li> <li>Kilk [Save] untuk singan dokumen</li> <li>Kilk [Save] untuk singan dokumen</li> </ul>                                                                                                    |     | Sistem   |                                  | N      | MBB - Cheque Signatories * Required Fields |                |                           |                       |        |           |               |         |           |       |
| 31.       Pengguna <ul> <li>Pada jadual Bank Accounts, klik [Upload Documents] untuk muat naik dokumen</li> <li>Paparan muat naik dokumen</li> <li>Klik [Add New Row+] untuk muat naik dokumen</li> </ul> 32.         Pengguna <ul> <li>Paparan muat naik dokumen</li> <li>Klik [Save] untuk naik dokumen</li> <li>Pilih dokumen yang peru dimuat naik daripada menu dropdown pada medan Document             <li>Pilih dokumen yang peru dimuat naik dokumen</li> <li>Pilih dokumen yang peru dimuat naik dokumen</li> <li>Miki [Save] untuk simpan dokumen</li> <li>Klik [Save] untuk simpan dokumen</li> <li>Klik [Save] untuk simpan dokumen</li> <li>Klik [Save] untuk simpan dokumen</li> <li>Klik [Save &amp; Continuel naik dokumen</li> <li>Klik [Save &amp; Continuel naik dokumen</li> </li></ul>                                                                                                    |     |          |                                  |        | Name                                       | 2              |                           | Name                  |        |           |               |         |           |       |
| 31.       Pengguna       Pada jadual Bank Accounts, klik [Upload Documents] untuk muat naik dokumen yang diperlukan         32.       Pengguna       Paparan muat naik dokumen         34.       Pengguna       Paparan muat naik dokumen         37.       Pengguna       Paparan muat naik dokumen         38.       Pengguna       Paparan muat naik dokumen         39.       Pengguna       Paparan muat naik dokumen         30.       Pengguna       Paparan muat naik dokumen         31.       Pengguna       Paparan muat naik dokumen         Bistem       Vilik [Add New Row+] untuk muat naik dokumen         32.       Pengguna       Paparan muat naik dokumen         34.       Vilik [Save] zusta zusta zu                                                                                                    |     |          |                                  |        | IC No                                      | . / Passport N | lo.                       | IC No. / Passport No. |        |           |               |         |           |       |
| Image: State in the state in the state |     |          |                                  |        | Race                                       |                |                           |                       |        |           | ~             |         |           |       |
| 31.       Pengguna <ul> <li>Paparan must naik dokumen</li> <li>&gt; Klik [Add New Row-] untuk muat naik dokumen</li> <li>&gt; Sistem</li> </ul> 32.         Pengguna <ul> <li>Paparan must naik dokumen</li> <li>&gt; Klik [Add New Row-] untuk muat naik dokumen</li> <li>&gt; Pengguna</li> <li>Pengguna</li> <li>Klik [Add New Row-] untuk muat naik dokumen</li> <li>&gt; Klik [Save] untuk naik dokumen</li> <li>&gt; Klik [Save] untuk naik dokumen</li> <li>&gt; Pengguna</li> <li>&gt; Pengguna</li> <li>&gt; Pengguna</li> <li>&gt; Reguna</li> </ul> 32.         Pengguna <ul> <li>&gt; Paparan must naik dokumen</li> <li>&gt; Klik [Save] untuk simpan dokumen</li> <li>&gt; Pengguna</li> <li>&gt; Pengguna</li> <li>&gt; Pengatan must naik dokumen</li> <li>&gt; Penguna must naik dokumen</li> <li>&gt; Penguna m</li></ul>                                                                                                    |     |          |                                  |        | Posit                                      | ion            |                           | Position              |        |           |               |         |           |       |
| 31.       Pengguna       > Pada jadual Bank Accounts, klik [Upload Documents] untuk muat naik dokumen yang diperlukan         32.       Pengguna       > Paparan muat naik dokumen         32.       Pengguna       > Paparan muat naik dokumen         34.       Pengguna       > Paparan muat naik dokumen         84.       Klik [Add New Row+] untuk muat naik dokumen       > Paparan muat naik dokumen         9.       Pengguna       > Paparan muat naik dokumen         8.       Klik [Add New Row+] untuk muat naik dokumen       > Paparan muat naik dokumen         9.       Pengguna       > Paparan muat naik dokumen         8.       Klik [Add New Row+] untuk muat naik dokumen       > Paparan muat naik dokumen         8.       Klik [Add New Row+] untuk muat naik dokumen       > Pilih chosse file pada medan Upload File untuk pilih dokumen untuk muat naik         8.       Klik [Save] untuk simpan dokumen       > Maklumat dokumen yang dimuat naik dispapar pada jadual Company Documents (Gambar rajah 7)         8.       Klik [Save & Gontinue] pada laman iadual Bank Accounts utama       Klik [Save & Gontinue] pada laman iadual Bank Accounts utama                                                                                                    |     |          |                                  |        | Uplo:                                      | ad File        | Ch                        | No file cho           | sen    |           |               |         |           |       |
| Sambar rajah 6         Sum bar rajah 6         Sum bar rajah 7         Kilk [Add New Row+]         Sum bar rajah 7         Sum bar rajah 7         Sum bar raja                                                                                                    |     |          |                                  |        |                                            |                |                           | Save                  | Cance  |           |               |         |           |       |
| Sistem       • Pada jadual Bank Accounts, klik [Upload Documents] untuk muat naik dokumen yang diperlukan         32.       Pengguna       • Paparan muat naik dokumen         Sistem       • Paparan muat naik dokumen         34.       Pengguna       • Pada jadual Bank Accounts, klik [Upload Documents] untuk muat naik dokumen yang diperlukan         37.       Pengguna       • Pada jadual Bank Accounts, klik [Upload Documents] untuk muat naik dokumen yang diperlukan         37.       Pengguna       • Paparan muat naik dokumen         Sistem       • Company Documents       • Emeritation (Company Documents)         37.       Pengguna       • Paparan muat naik dokumen         8.       · Uplith Choose file pada medan Upload File untuk pilih dokumen untuk muat naik       • Pilih Choose file pada medan Upload File untuk pilih dokumen untuk muat naik         9.       · Maklumat dokumen yang dimuat naik dipapar pada jadual Company Documents (Gambar rajah 7)       · Mik Igada tanda x untuk selesai muat naik dokumen         • Klik Igada tanda x untuk selesai muat naik dokumen       · Klik Igada tanda x untuk selesai muat naik dokumen       · Klik Igada tanda x untuk selesai muat naik dokumen                                                                                                    |     |          |                                  |        |                                            |                |                           |                       |        |           |               |         |           |       |
| Gambar rajah 6         Image: Signatories Details Added Successfully         Image: Signatories Details Added Successfully         Image: Signatories Details Addet Succesfully </th <th></th> <th></th> <th></th> <th></th> <th></th> <th></th> <th></th> <th></th> <th></th> <th></th> <th></th> <th></th> <th></th> <th></th>                                                                                                    |     |          |                                  |        |                                            |                |                           |                       |        |           |               |         |           |       |
| 31.       Pengguna       > Pada jadual Bank Accounts, klik [Upload Documents] untuk muat naik dokumen yang diperlukan         32.       Pengguna       > Padaran muat naik dokumen         32.       Pengguna       > Paparan muat naik dokumen         33.       Pengguna       > Paparan muat naik dokumen         34.       Pengguna       > Pada jadual Bank Accounts, klik [Upload Documents] untuk muat naik dokumen yang diperlukan         Sistem       > Company Documents       [Company Documents] untuk muat naik dokumen         32.       Pengguna       > Paparan muat naik dokumen         > Pillih dokumen yang perlu dimuat naik daripada menu dropdown pada medan Document Category       Pengguna         > Pillih Choose file pada medan Upload File untuk pilih dokumen untuk muat naik       Klik [Save] untuk simpan dokumen         > Maklumat dokumen yang dimuat naik dipapar pada jadual Company Documents (Gambar rajah 7)       Klik [Save & Continuel pada laman iadual Bank Accounts utama                                                                                                    |     |          |                                  |        |                                            |                | Gam                       | nbar rajah 6          |        |           |               |         |           |       |
| 31.       Pengguna       > Pada jadual Bank Accounts, klik [Upload Documents] untuk muat naik dokumen yang diperlukan         31.       Pengguna       > Pada jadual Bank Accounts, klik [Upload Documents] untuk muat naik dokumen yang diperlukan         32.       Pengguna       > Paparan muat naik dokumen         32.       Pengguna       > Paparan muat naik dokumen         9.       Paparan muat naik dokumen         9.       Paparan muat naik dokumen         9.       Klik [Add New Row+] untuk muat naik dokumen         9.       Klik [Add New Row+] untuk muat naik dokumen         9.       Klik [Save] untuk simpan dokumen         9.       Pilih dokumen yang perlu dimuat naik daripada menu dropdown pada medan Document Category         9.       Pilih Choose file pada medan Upload File untuk pilih dokumen untuk muat naik         9.       Klik [Save] untuk simpan dokumen         9.       Klik [Save & Continuel pada laman iadual Bank Accounts utama                                                                                                    |     |          |                                  | Deels  | Char                                       | Circula        | ion Dobaile Added Susses  |                       |        |           |               | ×       |           |       |
| 31.       Pengguna       > Pada jadual Bank Accounts, klik [Upload Documents] untuk muat naik dokumen yang diperlukan         31.       Pengguna       > Pada jadual Bank Accounts, klik [Upload Documents] untuk muat naik dokumen yang diperlukan         Sistem       > Klik [Add New Row+] untuk muat naik dokumen         Sistem       > Klik [Add New Row+] untuk muat naik dokumen         Sistem       > Paparan muat naik dokumen         Pengguna       > Paparan muat naik dokumen         > Klik [Add New Row+] untuk muat naik dokumen         Sistem       > Paparan muat naik dokumen         * Klik [Save] untuk simpan dokumen       > Pilih dokumen yang perlu dimuat naik daripada menu dropdown pada medan Document Category         * Pilih Choose file pada medan Upload File untuk pilih dokumen untuk muat naik       > Klik [Save] untuk simpan dokumen         * Klik [Save] untuk simpan dokumen       > Maklumat dokumen yang dimuat naik dipapar pada jadual Company Documents (Gambar rajah 7)         * Klik [Save & Continuel pada laman iadual Bank Accounts utama       > Klik [Save & Continuel pada laman iadual Bank Accounts utama                                                                                                    |     |          |                                  | CI     | viB -                                      | Cheque S       | ignatories                | saruny                |        |           | Add New Row   | •       |           |       |
| 31.       Pengguna       > Pada jadual Bank Accounts, klik [Upload Documents] untuk muat naik dokumen yang diperlukan         31.       Pengguna       > Pada jadual Bank Accounts, klik [Upload Documents] untuk muat naik dokumen yang diperlukan         31.       Pengguna       > Pada jadual Bank Accounts, klik [Upload Documents] untuk muat naik dokumen yang diperlukan         Sistem       Klik [Add New Row+] untuk muat naik dokumen       > Klik [Add New Row+] untuk muat naik dokumen         32.       Pengguna       > Paparan muat naik dokumen       > Pilih dokumen yang perlu dimuat naik daripada menu dropdown pada medan Document Category         9       Pilih dokumen yang perlu dimuat naik daripada menu dropdown pada medan Document Category       > Pilih Choose file pada medan Upload File untuk pilih dokumen untuk muat naik         9       Klik [Save] untuk simpan dokumen       > Maklumat dokumen yang dimuat naik dipapar pada jadual Company Documents (Gambar rajah 7)         9       Klik [Save & Continue] pada laman iadual Bank Accounts utama                                                                                                    |     |          |                                  |        |                                            |                | Name                      | IC No./Passport       | Race   | Position  | signatory     |         |           |       |
| 31.       Pengguna <ul> <li>Pada jadual Bank Accounts, klik [Upload Documents] untuk muat naik dokumen yang diperlukan</li> <li>Paparan muat naik dokumen</li> <li>Klik [Add New Row+] untuk muat naik dokumen</li> <li>Klik [Add New Row+] untuk muat naik dokumen</li> <li>Klik [Add New Row+] untuk muat naik dokumen</li> <li>Sistem</li> <li>Company Documents         <ul> <li>Company Documents</li> <li>Pengguna</li> <li>Paparan muat naik dokumen</li> </ul> </li> <li>32.</li> <li>Pengguna</li> <li>Paparan muat naik dokumen</li> <li>Pilih dokumen yang perlu dimuat naik daripada menu dropdown pada medan Document Category</li> <li>Pilih Choose file pada medan Upload File untuk pilih dokumen untuk muat naik</li> <li>Klik [Save ] untuk simpan dokumen</li> <li>Maklumat dokumen yang dimuat naik dipapar pada jadual Company Documents (Gambar rajah 7)</li> <li>Klik pada tanda x untuk selesai muat naik dokumen</li> <li>Klik [Save &amp; Continue] pada laman iadual Bank Accounts utama</li> </ul>                                                                                                    |     |          |                                  | -      |                                            | SHARIFAH       | NADIASYIMA BINTI SYED     | No<br>770903-14-      |        | Director  | Document      |         |           |       |
| 31.       Pengguna <ul> <li>Paparan muat naik dokumen</li> <li>Paparan muat naik dokumen</li> <li>Klik [Add New Row+] untuk muat naik dokumen</li> <li>Klik [Add New Row+] untuk muat naik dokumen</li> <li>Sistem</li> <li>Klik [Add New Row+] untuk muat naik dokumen</li> <li>Sistem</li> <li>Pengguna</li> <li>Paparan muat naik dokumen</li> <li>Klik [Add New Row+] untuk muat naik dokumen</li> <li>Sistem</li> <li>Pengguna</li> <li>Paparan muat naik dokumen</li> <li>Pilih dokumen yang perlu dimuat naik daripada menu dropdown pada medan Document Category         <ul> <li>Pilih dokumen yang perlu dimuat naik daripada menu dropdown pada medan Document Category</li> <li>Pilih Choose file pada medan Upload File untuk pilih dokumen untuk muat naik</li> <li>Klik [Save] untuk simpan dokumen</li> <li>Maklumat dokumen yang dimuat naik dipapar pada jadual Company Documents (Gambar rajah 7)</li> <li>Klik ISave &amp; Continuel pada laman iadual Bank Accounts utama</li> </ul> </li> </ul>                                                                                                    |     |          |                                  | U\$    | ×                                          | NAWAWI         |                           | 5288                  | Malay  | Director  | Ø             |         |           |       |
| 31.       Pengguna       Pada jadual Bank Accounts, klik [Upload Documents] untuk muat naik dokumen yang diperlukan         31.       Pangguna       Paparan muat naik dokumen         Sistem       Klik [Add New Row+] untuk muat naik dokumen         Sistem       Company Documents         Image: Company Documents       Image: Company Documents         Image: Company Documents       Image: Company Documents         Image: Company Documents       Image: Company Documents         Image: Company Documents       Image: Company Documents         Image: Company Documents       Image: Company Documents         Image: Company Documents       Image: Company Documents         Image: Company Documents       Image: Company Documents         Image: Company Documents       Image: Company Documents         Image: Company Documents       Image: Company Documents         Image: Company Documents       Pillih dokumen yang perlu dimuat naik daripada menu dropdown pada medan Document         Category       Pillih Choose file pada medan Upload File untuk pilih dokumen untuk muat naik         Image: Klik [Save] untuk simpan dokumen       Maklumat dokumen yang dimuat naik dipapar pada jadual Company Documents (Gambar rajah 7)         Image: Klik Klik [Save & Continuel pada laman iadual Bank Accounts utama       Klik Isave Metai Image: Company Image: Company Image: Company Image: Company Image: Company Image: Company Image: Company                                                                                                    |     |          |                                  |        |                                            |                |                           |                       |        |           |               |         |           |       |
| <ul> <li>Pengguna</li> <li>Pada jadual Bank Accounts, klik [Upload Documents] untuk muat naik dokumen yang diperlukan</li> <li>Paparan muat naik dokumen</li> <li>Klik [Add New Row+] untuk muat naik dokumen</li> <li>Klik [Add New Row+] untuk muat naik dokumen</li> <li>Klik [Add New Row+] untuk muat naik dokumen</li> </ul> 32. Pengguna <ul> <li>Paparan muat naik dokumen</li> <li>Paparan muat naik dokumen</li> <li>Pilih dokumen yang perlu dimuat naik daripada menu dropdown pada medan Document Category</li> <li>Pilih dokumen yang perlu dimuat naik daripada menu dropdown pada medan Document Category</li> <li>Pilih Choose file pada medan Upload File untuk pilih dokumen untuk muat naik</li> <li>Klik [Save] untuk simpan dokumen</li> <li>Maklumat dokumen yang dimuat naik dipapar pada jadual Company Documents (Gambar rajah 7)</li> <li>Klik ISave &amp; Continuel pada laman iadual Bank Accounts utama</li> </ul>                                                                                                    |     |          |                                  |        |                                            |                |                           |                       |        |           |               |         |           |       |
| <ul> <li>Paparan muat naik dokumen</li> <li>Klik [Add New Row+] untuk muat naik dokumen</li> <li>Klik [Add New Row+] untuk muat naik dokumen</li> <li>Company Documents         <ul> <li>Company Documents</li> <li>Vende Return</li> <li>2014</li> </ul> </li> <li>Pengguna</li> <li>Paparan muat naik dokumen</li> <li>Pilih dokumen yang perlu dimuat naik daripada menu dropdown pada medan Document Category</li> <li>Pilih Choose file pada medan Upload File untuk pilih dokumen untuk muat naik</li> <li>Klik [Save] untuk simpan dokumen</li> <li>Maklumat dokumen yang dimuat naik dipapar pada jadual Company Documents (Gambar rajah 7)</li> <li>Klik ISave &amp; Continuel pada laman iadual Bank Accounts utama</li> </ul>                                                                                                    | 31. | Pengguna | <ul> <li>Pada jadua</li> </ul>   | l Banl | k Ad                                       | ccounts        | , klik <b>[Upload D</b> o | ocuments] u           | ntuk r | nuat n    | aik dokun     | nen ya  | ing diper | lukan |
| <ul> <li>Klik [Add New Row+] untuk muat naik dokumen</li> <li>Sistem</li> <li>Klik [Add New Row+] untuk muat naik dokumen</li> <li>Company Documents         Image: Company Documents     </li> <li>Pengguna</li> <li>Paparan muat naik dokumen</li> <li>Pilih dokumen yang perlu dimuat naik daripada menu dropdown pada medan Document Category</li> <li>Pilih dokumen yang perlu dimuat naik daripada menu dropdown pada medan Document Category</li> <li>Pilih Choose file pada medan Upload File untuk pilih dokumen untuk muat naik</li> <li>Klik [Save] untuk simpan dokumen</li> <li>Maklumat dokumen yang dimuat naik dipapar pada jadual Company Documents (Gambar rajah 7)</li> <li>Klik ISave &amp; Continuel pada laman iadual Bank Accounts utama</li> </ul>                                                                                                    |     |          | Paparan m                        | uat na | aik (                                      | dokume         | en                        |                       |        |           |               |         |           |       |
| Sistem       Company Documents         Image: Company Document Category       Remarks         Upload Certificate       Upload Certificate         32.       Pengguna         Paparan muat naik dokumen         Pilih dokumen yang perlu dimuat naik daripada menu dropdown pada medan Document Category         Pilih Choose file pada medan Upload File untuk pilih dokumen untuk muat naik         Klik [Save] untuk simpan dokumen         Maklumat dokumen yang dimuat naik dipapar pada jadual Company Documents (Gambar rajah 7)         Klik ISave & Continuel pada laman iadual Bank Accounts utama                                                                                                    |     |          | Klik [Add N                      | ew R   | ow                                         | +] untu        | k muat naik dok           | umen                  |        |           |               |         |           |       |
| 32.       Pengguna <ul> <li>Paparan muat naik dokumen</li> <li>Pilih dokumen yang perlu dimuat naik daripada menu dropdown pada medan Document Category</li> <li>Pilih Choose file pada medan Upload File untuk pilih dokumen untuk muat naik</li> <li>Klik [Save] untuk simpan dokumen</li> <li>Maklumat dokumen yang dimuat naik dipapar pada jadual Company Documents (Gambar rajah 7)</li> <li>Klik pada tanda x untuk selesai muat naik dokumen</li> <li>Klik [Save &amp; Continue] pada laman jadual Bank Accounts utama</li> <li>Klik [Save &amp; Continue] pada laman jadual Bank Accounts utama</li> <li>Klik [Save &amp; Continue]</li> <li>Klik [Save &amp; Continue] pada laman jadual Bank Accounts utama</li> <li>Klik [Save &amp; Continue]</li> <li>Restanting to the set of the set of</li></ul>                                                                                                 |     | Sistem   |                                  |        | C                                          | Dee            |                           |                       |        |           |               | ×       |           |       |
| <ul> <li>32. Pengguna</li> <li>Paparan muat naik dokumen</li> <li>Pilih dokumen yang perlu dimuat naik daripada menu dropdown pada medan Document Category</li> <li>Pilih Choose file pada medan Upload File untuk pilih dokumen untuk muat naik</li> <li>Klik [Save] untuk simpan dokumen</li> <li>Maklumat dokumen yang dimuat naik dipapar pada jadual Company Documents (Gambar rajah 7)</li> <li>Klik pada tanda x untuk selesai muat naik dokumen</li> <li>Klik [Save &amp; Continue] pada laman jadual Bank Accounts utama</li> </ul>                                                                                                    |     |          |                                  | l.     | com                                        | ipany bocu     | Document Category         | Remarks               |        | Upload Ce | Add New Row + |         |           |       |
| <ul> <li>32. Pengguna</li> <li>Paparan muat naik dokumen</li> <li>Pilih dokumen yang perlu dimuat naik daripada menu <i>dropdown</i> pada medan <i>Document Category</i></li> <li>Pilih <i>Choose file</i> pada medan <i>Upload File</i> untuk pilih dokumen untuk muat naik</li> <li>Klik [Save] untuk simpan dokumen</li> <li>Maklumat dokumen yang dimuat naik dipapar pada jadual <i>Company Documents</i> (Gambar rajah 7)</li> <li>Klik pada tanda x untuk selesai muat naik dokumen</li> <li>Klik [Save &amp; Continuel pada laman jadual <i>Bank Accounts</i> utama</li> </ul>                                                                                                    |     |          |                                  | 1      | 3                                          | × A            | nnual Return              | 2014                  | Θ      | opidad ce | uncate        |         |           |       |
| <ul> <li>32. Pengguna</li> <li>Paparan muat naik dokumen</li> <li>Pilih dokumen yang perlu dimuat naik daripada menu <i>dropdown</i> pada medan <i>Document Category</i></li> <li>Pilih <i>Choose file</i> pada medan <i>Upload File</i> untuk pilih dokumen untuk muat naik</li> <li>Klik [Save] untuk simpan dokumen</li> <li>Maklumat dokumen yang dimuat naik dipapar pada jadual <i>Company Documents</i> (Gambar rajah 7)</li> <li>Klik pada tanda x untuk selesai muat naik dokumen</li> <li>Klik [Save &amp; Continue] pada laman jadual <i>Bank Accounts</i> utama</li> </ul>                                                                                                    |     |          |                                  |        |                                            |                |                           |                       |        |           |               |         |           |       |
| <ul> <li>32. Pengguna</li> <li>Paparan muat naik dokumen</li> <li>Pilih dokumen yang perlu dimuat naik daripada menu <i>dropdown</i> pada medan <i>Document</i><br/><i>Category</i></li> <li>Pilih <i>Choose file</i> pada medan <i>Upload File</i> untuk pilih dokumen untuk muat naik</li> <li>Klik [Save] untuk simpan dokumen</li> <li>Maklumat dokumen yang dimuat naik dipapar pada jadual <i>Company Documents</i> (Gambar rajah 7)</li> <li>Klik pada tanda x untuk selesai muat naik dokumen</li> <li>Klik [Save &amp; Continuel pada laman iadual <i>Bank Accounts</i> utama</li> </ul>                                                                                                    |     |          |                                  |        |                                            |                |                           |                       |        |           |               |         |           |       |
| <ul> <li>Pilih dokumen yang perlu dimuat naik daripada menu <i>dropdown</i> pada medan <i>Document</i><br/><i>Category</i></li> <li>Pilih <i>Choose file</i> pada medan <i>Upload File</i> untuk pilih dokumen untuk muat naik</li> <li>Klik [Save] untuk simpan dokumen</li> <li>Maklumat dokumen yang dimuat naik dipapar pada jadual <i>Company Documents</i> (Gambar rajah<br/>7)</li> <li>Klik pada tanda x untuk selesai muat naik dokumen</li> <li>Klik [Save &amp; Continue] pada laman jadual <i>Bank Accounts</i> utama</li> </ul>                                                                                                    | 32. | Pengguna | Paparan m                        | uat na | aik                                        | dokume         | en                        |                       |        |           |               |         |           |       |
| <ul> <li>Pilih <i>Choose file</i> pada medan <i>Upload File</i> untuk pilih dokumen untuk muat naik</li> <li>Klik [Save] untuk simpan dokumen</li> <li>Maklumat dokumen yang dimuat naik dipapar pada jadual <i>Company Documents</i> (Gambar rajah 7)</li> <li>Klik pada tanda x untuk selesai muat naik dokumen</li> <li>Klik [Save &amp; Continue] pada laman jadual <i>Bank Accounts</i> utama</li> </ul>                                                                                                    |     |          | Pilih dokum                      | nen ya | ang                                        | perlu d        | limuat naik darip         | oada menu <i>d</i>    | ropdo  | own pa    | da medar      | η Docι  | ıment     |       |
| <ul> <li>Plin <i>Choose file</i> pada medan <i>Opload File</i> untuk plin dokumen untuk muat haik</li> <li>Klik [Save] untuk simpan dokumen</li> <li>Maklumat dokumen yang dimuat naik dipapar pada jadual <i>Company Documents</i> (Gambar rajah 7)</li> <li>Klik pada tanda x untuk selesai muat naik dokumen</li> <li>Klik [Save &amp; Continue] pada laman jadual <i>Bank Accounts</i> utama</li> </ul>                                                                                                    |     |          |                                  | - 61-  |                                            | I              |                           |                       |        |           |               |         |           |       |
| <ul> <li>KIIK [Save] untuk simpan dokumen</li> <li>Maklumat dokumen yang dimuat naik dipapar pada jadual <i>Company Documents</i> (Gambar rajah 7)</li> <li>Klik pada tanda x untuk selesai muat naik dokumen</li> <li>Klik [Save &amp; Continue] pada laman jadual <i>Bank Accounts</i> utama</li> </ul>                                                                                                    |     |          |                                  | e file | pad                                        | ia meda        | in <i>Upiodă File</i> ur  | ituk pilih dol        | ume    | n untul   | k muat na     | IK      |           |       |
| <ul> <li>Maklumat dokumen yang dimuat naik dipapar pada jadual <i>Company Documents</i> (Gambar rajah 7)</li> <li>Klik pada tanda x untuk selesai muat naik dokumen</li> <li>Klik [Save &amp; Continue] pada laman jadual <i>Bank Accounts</i> utama</li> </ul>                                                                                                    |     |          | KIIK [Save]                      | untuk  | ( sir                                      | mpan de        | okumen                    |                       |        |           | _             |         |           |       |
| <ul> <li>Klik pada tanda x untuk selesai muat naik dokumen</li> <li>Klik [Save &amp; Continue] pada laman jadual <i>Bank Accounts</i> utama</li> </ul>                                                                                                    |     |          | ▶ Maklumat (<br>7)               | aokur  | ner                                        | n yang c       | iimuat naik dipa          | par pada jad          | ual Co | ompan     | у Docume      | ents (C | iambar r  | ajah  |
| Klik [Save & Continue] pada laman jadual Bank Accounts utama                                                                                                    |     |          | <ul> <li>Klik pada ta</li> </ul> | anda ı | <b>k</b> ur                                | ntuk sel       | esai muat naik d          | lokumen               |        |           |               |         |           |       |
|                                                                                                    |     |          | Klik [Save 8                     | ያ Con  | tin                                        | <b>ue]</b> pad | a laman jadual E          | Bank Account          | ts uta | ma        |               |         |           |       |

|     | Sistem   |                                                                                                    | MBE                                                                                                    | 3 - Uplo                                                                                                    | pad Documents                                                                                                    |                                                                                                    | ×                                                                                                    |                                   |
|-----|----------|----------------------------------------------------------------------------------------------------|----------------------------------------------------------------------------------------------------|----------------------------------------------------------------------------------------------------|----------------------------------------------------------------------------------------------------|----------------------------------------------------------------------------------------------------|----------------------------------------------------------------------------------------------------|-----------------------------------|
|     |          |                                                                                                    | Docu<br>Rema<br>Uploa                                                                                                    | ment Cat<br>Irks<br>Id File                                                                                            | tegory Remark                                                                                                    | ics<br>• file No file chosed                                                                                                    | n<br>Sencel Sove                                                                                                    |                                   |
|     |          |                                                                                                    | Gambar rajah 7                                                                                                    |                                                                                                    |                                                                                                    |                                                                                                    |                                                                                                    | '<br>                             |
|     |          |                                                                                                    | Record S                                                                                                    | aved Si                                                                                                    | uccessfully                                                                                                    |                                                                                                    |                                                                                                    | Ê                                 |
|     |          |                                                                                                    | Comp                                                                                                    | bany D                                                                                                    | ocuments                                                                                                    |                                                                                                    | Add New Row 4                                                                                                    |                                   |
|     |          |                                                                                                    |                                                                                                    | ×                                                                                                    | Document Category Annual Return                                                                                                    | Remarks                                                                                                    | Upload Certificate                                                                                                    |                                   |
|     |          |                                                                                                    |                                                                                                    | ×                                                                                                    | Annual Return                                                                                                    | 2016                                                                                                    | Ø                                                                                                    |                                   |
|     |          |                                                                                                    |                                                                                                    |                                                                                                    |                                                                                                    |                                                                                                    |                                                                                                    |                                   |
| 33. | Pengguna | <ul> <li>Paparan de</li> <li>Klik [Confir</li> </ul>                                                                                                    | eklarasi<br>m]                                                                                                    |                                                                                                    |                                                                                                    |                                                                                                    |                                                                                                    |                                   |
|     | Sistem   | SELF DECLARATION<br>//We being represent<br>//We being represent<br>//We hereby declare<br>material respect. /W<br>a) on summary com.<br>b) being blacklisted<br>//We further declare<br>Date: 25 Day of Mon<br>Confirm | Information Manageria<br>DN<br>Tative of CHAMPLL<br>that I/We understit<br>that I/We understit<br>ealso declare that<br>inform a on APW<br>that we give const<br>the February of Yea | Home<br>Home<br>JNG SARI 50<br>and, accept a<br>L/We under<br>exceeding F<br>priks with reg<br>ent to CIDB a<br>r 2017 | STB Registration<br>Profile<br>NN. BHD Bhd hereby declare the information provided<br>and confirm that it is an offence in, or in respect of, an ag-<br>stand, accept and confirm that, a person guity of such a<br>grafs to the construction industry in Malaysia<br>and its officers to verify any of the information in this ap | View i<br>n this application are true an<br>oplication for registration or<br>an offence is liable –<br>plication with regards for th | Profile Our ReportCord Help? English Ind correct. Renewal of registration to knowingly make a statement e approval of this application. | which is false or misleading in a |
| 34. | Pengguna | Paparan mi                                                                                                    | aklumat                                                                                                    | t bay                                                                                                    | aran                                                                                                    |                                                                                                    |                                                                                                    |                                   |
|     |          | <ul> <li>Bayaran fi j</li> <li>Klik Drivet f</li> </ul>                                                                                                    | pempro                                                                                                    | sesai                                                                                                    | n<br>untuk munt turun inur                                                                                                    | aic fi namaa                                                                                                    | 0.000 n                                                                                                    |                                   |
|     |          | NOTA: Bayaran                                                                                                    | fi pemp                                                                                                    | orose                                                                                                    | esan boleh dilakukan sa                                                                                                    | ama ada sec                                                                                                    | osesan<br>ara atas talian atau pa                                                                                                    | ida kaunter CIDB                  |

| 35. | Sistem   |                   | <b>~</b>                             |                                                                                                    | IMS                                                                                                    |                                                                                                    |                                                                                      |                                                                                                    |                                                                          |                                                                              | View                                                              | Profile Our                                | ReportCo                                          | ard Help?                                                                                                    | English        | ~]    | $\bigcirc$ |  |
|-----|----------|-------------------|--------------------------------------|----------------------------------------------------------------------------------------------------|----------------------------------------------------------------------------------------------------|----------------------------------------------------------------------------------------------------|--------------------------------------------------------------------------------------|----------------------------------------------------------------------------------------------------|--------------------------------------------------------------------------|------------------------------------------------------------------------------|-------------------------------------------------------------------|--------------------------------------------|---------------------------------------------------|----------------------------------------------------------------------------------------------------|----------------|-------|------------|--|
|     |          |                   |                                      | Centralized                                                                                                    | d Information Management                                                                                                    | ome P                                                                                                    | rofile                                                                               |                                                                                                    |                                                                          |                                                                              |                                                                   |                                            |                                                   |                                                                                                    |                |       | Logout     |  |
|     |          |                   | Dave                                 | mont Confirm                                                                                                    |                                                                                                    |                                                                                                    |                                                                                      |                                                                                                    |                                                                          |                                                                              |                                                                   |                                            |                                                   |                                                                                                    |                |       |            |  |
|     |          |                   | Pay                                  | Heric Commi                                                                                                    |                                                                                                    |                                                                                                    |                                                                                      | Invo                                                                                                    | oice Detail:                                                             | 5                                                                            |                                                                   |                                            |                                                   | 👕 Pri                                                                                                    | nt PDF Invoice | 7     |            |  |
|     |          |                   |                                      |                                                                                                    | CHAMPLUNG SA<br>LOT 03-03CTINGK                                                                                                    | IRI SDN. BH<br>AT 3,KOMPLE                                                                                                    | ID.<br>EKS PKNSN                                                                     | /A                                                                                                    | Inv                                                                      | roice No: IN                                                                 | VD262201712092                                                    | :0                                         |                                                   | Pay Onli                                                                                                    | ne             |       |            |  |
|     |          |                   |                                      |                                                                                                    | SELANGOR<br>40000                                                                                                    |                                                                                                    |                                                                                      |                                                                                                    | Cri                                                                      | dit Period:                                                                  | 30 Days                                                           |                                            |                                                   | Pay at C                                                                                                    | ounter         |       |            |  |
|     |          |                   |                                      |                                                                                                    | FI PROSES PENDA                                                                                                    | FTARAN - SE                                                                                                    | Det<br>MULA (R10                                                                     | tails<br>D)                                                                                                    |                                                                          |                                                                              | Qty<br>1                                                          | Unit<br>50                                 | Price                                             | A                                                                                                    | mount<br>50.00 | -     |            |  |
|     |          |                   |                                      |                                                                                                    | FI PROSES PEMBA                                                                                                    | HARUAN SP                                                                                                    | KK                                                                                   |                                                                                                    |                                                                          |                                                                              | 1                                                                 | 30                                         | 0.00                                              |                                                                                                    | 30.00          |       |            |  |
|     |          |                   |                                      |                                                                                                    | FI PROSES PENDA                                                                                                    | FTARAN SEN                                                                                                    | IULA SPKK                                                                            |                                                                                                    |                                                                          |                                                                              | 1                                                                 | 50                                         | 0.00                                              | 1                                                                                                    | 50.00          |       |            |  |
|     |          |                   |                                      |                                                                                                    |                                                                                                    |                                                                                                    |                                                                                      |                                                                                                    |                                                                          |                                                                              | Tota                                                              | Total (RM)<br>GST 6%                       |                                                   |                                                                                                    | 130<br>0.00    |       |            |  |
|     |          |                   | You                                  | are required to                                                                                                    | pay the following fees                                                                                                    | before your a                                                                                                    | application i                                                                        | is processed:                                                                                                    |                                                                          |                                                                              | Iota                                                              | i Overali (Rivi)                           |                                                   |                                                                                                    | 130.00         |       |            |  |
|     |          |                   | Tot                                  | al – Processing                                                                                                    | Fees – RM 130                                                                                                    |                                                                                                    |                                                                                      |                                                                                                    |                                                                          |                                                                              |                                                                   |                                            |                                                   |                                                                                                    |                |       |            |  |
|     |          |                   | CID                                  | B Payment port                                                                                                    | is through the following                                                                                                    | ς channeis                                                                                                    |                                                                                      |                                                                                                    |                                                                          |                                                                              |                                                                   |                                            |                                                   |                                                                                                    |                |       |            |  |
|     |          |                   | CID                                  | B counters<br>act Debit through                                                                                                    | h banks' portals/count                                                                                                    | ers/ATMs (ple                                                                                                    | ease email t                                                                         | the payment slip to pa                                                                                                    | iyment@cidb.ş                                                            | gov.my)                                                                      |                                                                   |                                            |                                                   |                                                                                                    |                |       |            |  |
|     |          |                   | You                                  | r Transaction Re<br>24-000-735                                                                                                    | eference Number:                                                                                                    | nior pay the                                                                                                    | 2 Tees Withi                                                                         | n the supulated time (                                                                                                    | your applicatio                                                          | n wiir de CA                                                                 | NCELLED.                                                          |                                            |                                                   |                                                                                                    |                |       |            |  |
|     |          |                   | RSF<br>(Ple                          | PK-000-736<br>base state this n                                                                                                    | umber for all correspo                                                                                                    | idence with r                                                                                                    | egards to ti                                                                         | his application)                                                                                                    |                                                                          |                                                                              |                                                                   |                                            |                                                   |                                                                                                    |                |       |            |  |
|     |          |                   | We,                                  | , CIDB, thank you                                                                                                    | u for utmost cooperati                                                                                                    | on in register                                                                                                    | ing your cor                                                                         | mpany.                                                                                                    |                                                                          |                                                                              |                                                                   |                                            |                                                   |                                                                                                    |                |       |            |  |
|     |          |                   |                                      |                                                                                                    |                                                                                                    |                                                                                                    |                                                                                      |                                                                                                    |                                                                          |                                                                              |                                                                   |                                            |                                                   |                                                                                                    |                |       |            |  |
| 36. | Pengguna | Sete              | lah l                                | bayara                                                                                                    | ın fi pem                                                                                                    | orose                                                                                                    | san                                                                                  | dan peng                                                                                                    | gesah                                                                    | an Cl                                                                        | DB                                                                |                                            |                                                   |                                                                                                    |                |       |            |  |
|     | 00       |                   | Klik                                 | ,<br>[//if//                                                                                                    | RENEW                                                                                                    | ססג פ                                                                                                    | FGIS                                                                                 | TRATIO                                                                                                    | ,<br>1                                                                   |                                                                              |                                                                   |                                            |                                                   |                                                                                                    |                |       |            |  |
|     |          |                   | -                                    |                                                                                                    |                                                                                                    | FFNN                                                                                                    |                                                                                      |                                                                                                    | •]                                                                       |                                                                              |                                                                   |                                            |                                                   |                                                                                                    |                |       |            |  |
|     |          |                   | Рара                                 | aran m                                                                                                    | laklumat                                                                                                    | perm                                                                                                    | ohor                                                                                 | nan PPK                                                                                                    |                                                                          |                                                                              |                                                                   |                                            |                                                   |                                                                                                    |                |       |            |  |
|     |          | ▶ 9               | Setia                                | ap tab                                                                                                    | boleh dip                                                                                                    | oilih u                                                                                                    | ntuk                                                                                 | lihat ma                                                                                                    | kluma                                                                    | it-ma                                                                        | aklumat                                                           | yang t                                     | ersin                                             | npan m                                                                                                    | engikut        | kate  | gori       |  |
|     |          |                   | Klik                                 | [Lette                                                                                                    | <b>r]</b> untuk r                                                                                                    | nuat                                                                                                    | turuı                                                                                | n surat ke                                                                                                    | eputu                                                                    | san p                                                                        | ermoho                                                            | onan ba                                    | aru                                               |                                                                                                    |                |       |            |  |
|     | Sistem   |                   | ŝ                                    | Centralize                                                                                                    | d Information Management                                                                                                    | System                                                                                                    | l                                                                                    | Local Contro                                                                                                    | actor                                                                    |                                                                              | Viev                                                              | w Profile Ou                               | r ReportC                                         | ard Help?                                                                                                    | English        | ~ ]   | $\bigcirc$ |  |
|     |          |                   |                                      |                                                                                                    | ł                                                                                                    | lome F                                                                                                    | rofile                                                                               | regisiration                                                                                                    | (11K)                                                                    |                                                                              |                                                                   |                                            |                                                   |                                                                                                    |                |       | Logour     |  |
|     |          |                   |                                      |                                                                                                    | G SARI SDN. BHD.                                                                                                    | 624166)                                                                                                    |                                                                                      |                                                                                                    |                                                                          |                                                                              |                                                                   |                                            |                                                   |                                                                                                    |                |       |            |  |
|     |          |                   |                                      |                                                                                                    |                                                                                                    |                                                                                                    |                                                                                      |                                                                                                    |                                                                          |                                                                              |                                                                   |                                            |                                                   | Back 📲                                                                                                    | etter          |       |            |  |
|     |          |                   | 1                                    | Company De                                                                                                    |                                                                                                    | v Directors                                                                                                    | 3 54                                                                                 | grebolders 4                                                                                                    | Key Personn                                                              | - 51                                                                         | echnical 6                                                        | Competent                                  | 7 Cert                                            | Back                                                                                                    | Documents      | 200.0 |            |  |
|     |          |                   | 1                                    | Company De<br>) CCD Points                                                                                                    | tails 2 Compar                                                                                                    | ly Directors                                                                                                    | 3 Sh                                                                                 | areholders 4                                                                                                    | Key Personn                                                              | el <b>5</b> 1                                                                | 'echnical 6                                                       | Competent                                  | 7 Cert                                            | Back 🔁 L                                                                                                    | Documents      | 9 CGS |            |  |
|     |          |                   | 1                                    | Company De<br>) CCD Points                                                                                                    | tails 2 Compar                                                                                                    | ly Directors                                                                                                    | 3 sh                                                                                 | areholders 4                                                                                                    | Key Personn                                                              | el 5 1                                                                       | lechnical 6                                                       | Competent                                  | 7 Cert                                            | Back 🚡 L<br>lification 8                                                                                                    | Documents      | 9 ccs |            |  |
|     |          |                   | 1<br>10<br>CGS                       | Company De<br>) CCD Points<br>raft Qualification                                                                                                    | tails 2 Compar                                                                                                    | y Directors<br>Qualific                                                                                                    | 3 Sh                                                                                 | areholders 4                                                                                                    | Key Personn<br>Process                                                   | ing Officer                                                                  | fechnical 6                                                       | Competent                                  | 7 Cert                                            | Back 1                                                                                                    | Documents      | 9 ccs |            |  |
|     |          |                   | 1<br>10<br>CGS                       | Company De<br>) CCD Points<br>raft Qualification<br>rade Category                                                                                                    | tailis 2 Compar                                                                                                    | Qualific<br>Grade                                                                                                    | 3 Sh<br>cation Requ                                                                  | est Specialization                                                                                                    | Key Personn<br>Process<br>Recom<br>Grade                                 | ing Officer<br>nendation                                                     | Specialization                                                    | Competent<br>Current<br>Grade              | 7 Cert                                            | Back<br>iffication 8<br>Specialization                                                                                                    | Documents      | 9 ccs |            |  |
|     |          |                   | 1<br>10<br>CGS                       | Company De<br>CCD Points<br>raft Qualification<br>rade Category<br>G7 B<br>G7 CE                                                                                                    | tails 2 Compar                                                                                                    | Qualifie<br>Grade<br>G7<br>G7                                                                                                    | 3 Sh<br>cation Requ<br>Category<br>B<br>CE                                           | est<br>Specialization<br>B04<br>CE19.CE21                                                                                                | Key Personni<br>Process<br>Recomr<br>Grade<br>G5                         | ing Officer<br>nendation<br>Category<br>B                                    | Specialization<br>B04                                             | Competent<br>Current<br>Grade<br>G7<br>G7  | 7 Cert<br>CGS<br>Category<br>B<br>CE              | Back To Land                                                                                                    | Documents      | 9 cos |            |  |
|     |          |                   | 1<br>CGS                             | Company De<br>CCD Points<br>aft Qualification<br>ade Category<br>G7 B<br>G7 CE<br>G7 ME                                                                                                    | tolis 2 Comport<br>y Specialization<br>B04<br>(CE19, CE21<br>M16,M15                                                                                                    | Qualifie<br>Grade<br>G7<br>G7<br>G7<br>G7                                                                                                    | 3 Sh<br>cation Requ<br>Category<br>B<br>CE<br>ME                                     | est<br>Specialization<br>B04<br>CE19, CE21<br>M16,M15                                                                                    | Key Personn<br>Process<br>Recomm<br>Grade<br>G5<br>G5                    | ing Officer<br>nendation<br>Category<br>B<br>CE<br>ME                        | Specialization<br>B04<br>CE21<br>M15                              | Competent<br>Grade<br>G7<br>G7             | 7 Cert<br>CGS<br>Category<br>B<br>CE<br>ME        | Back E<br>Inflication B<br>Specialization<br>B04<br>CE19, CE21<br>M16,M15                                                                                                    | Documents      | 9 cos |            |  |
|     |          |                   | 1<br>CGS                             | Company De<br>CCD Points<br>aft Qualification<br>aft Qualification<br>aft Qual                                                                                                    | 2 Compare           0           /           Specialization           B04           CE19, CE21           M16,M15           E04                                                                                                    | Qualifier<br>Grade<br>G7<br>G7<br>G7<br>G3                                                                                                    | 3 sh<br>cation Requ<br>Category<br>B<br>CE<br>ME<br>ME.                              | American         A           est            r         Specialization           B04            CE19, CE21           M16,M15           E04 | Process<br>Recomm<br>Grade<br>G5<br>G5<br>G5<br>G3                       | ing Officer<br>nendation<br>Category<br>B<br>CE<br>ME<br>ME.                 | Specialization<br>B04<br>CE21<br>M15<br>E04                       | Competent<br>Grade<br>G7<br>G7<br>G7<br>G3 | 7 Cert<br>CGS<br>Category<br>B<br>CE<br>ME<br>ME. | Back Lifection 8<br>Specialization<br>B04<br>(CE19, CE21<br>M16,M15<br>E04                                                                                                    | Documents      | 9 ccs |            |  |
|     |          |                   | 1<br>CGS                             | Company De<br>2 CCD Points<br>raft Qualification<br>rade Category<br>57 B<br>67 CE<br>57 ME<br>53 ME.                                                                                                    | tails 2 Compar                                                                                                    | Qualifie<br>Grade<br>G7<br>G7<br>G7<br>G3                                                                                                    | 3 Sh<br>cation Requ<br>Category<br>B<br>CE<br>ME<br>ME<br>ME.                        | est<br>Specialization<br>B04<br>CE19,CE21<br>M16,M15<br>E04                                                                              | Process<br>Recom<br>Grade<br>G5<br>G5<br>G5<br>G3                        | ing Officer<br>nendation<br>Category<br>B<br>CE<br>ME<br>ME.                 | Specialization<br>B04<br>CE21<br>M15<br>E04                       | Competent<br>Grade<br>G7<br>G7<br>G3       | 7 Cert<br>CGS<br>Category<br>B<br>CE<br>ME<br>ME. | Bock 1 Little                                                                                                    | Documents      | 9 ccs |            |  |
|     |          |                   |                                      | Company De<br>D CCD Points<br>aft Qualification<br>ade Category<br>G7 B<br>G7 CE<br>G3 ME.                                                                                                    | 2 Compared<br>Specialization<br>B04<br>CE19, CE21<br>M16,M15<br>E04                                                                                                    | Qualifie<br>Grade<br>G7<br>G7<br>G7<br>G3                                                                                                    | 3 Sh<br>cation Requ<br>Category<br>B<br>CE<br>ME<br>ME.                              | est<br>Specialization<br>B04<br>CE19, CE21<br>M16,M15<br>E04                                                                             | Vey Personn<br>Process<br>Recom<br>Grade<br>GS<br>GS<br>GS<br>G3         | ing Officer<br>nendation<br>Category<br>B<br>CE<br>ME<br>ME.                 | Specialization<br>B04<br>CE21<br>M15<br>E04                       | Competent<br>Grade<br>G7<br>G7<br>G7<br>G3 | 7 Cert<br>CGS<br>Category<br>B<br>CE<br>ME<br>ME  | Book Lifection 8<br>Specialization<br>B04<br>(CE19, CE21<br>M16,M15<br>E04                                                                                                    | Documents      | 9 cos |            |  |
| 37. | Pengguna |                   | CGS                                  | Company De<br>D CCD Points<br>aft Qualification<br>ade Category<br>57 B<br>57 CE<br>57 ME<br>53 ME<br>53 ME                                                                                                    | tolis 2 Compar                                                                                                    | Qualifie<br>Grade<br>G7<br>G7<br>G7<br>G3<br>S3                                                                                                    | 3 sh<br>ation Requ<br>B<br>CE<br>ME<br>ME<br>ME                                      | est<br>Specialization<br>B04<br>CE19,CE21<br>M16,M15<br>E04                                                                              | Process<br>Recom<br>Grade<br>GS<br>GS<br>G3                              | el 5 1<br>ling Officer<br>nendation<br>Category<br>B<br>CE<br>ME<br>ME<br>ME | Specialization<br>B04<br>CE21<br>M15<br>E04                       | Competent<br>Grade<br>G7<br>G7<br>G7<br>G3 | 7 Cert<br>CGS<br>Category<br>B<br>CE<br>ME<br>ME. | Book Lifecation 8<br>Specialization<br>B04<br>CE19, CE21<br>M16,M15<br>E04                                                                                                    | Documents      | 9 cos |            |  |
| 37. | Pengguna |                   | Klik                                 | Company De<br>D CCD Points<br>aft Qualification<br>and Category<br>G7 B<br>G7 CE<br>G7 ME<br>G3 ME.                                                                                                    | 2 Compar                                                                                                    | Qualifi<br>Grade<br>G7<br>G7<br>G7<br>G3                                                                                                    | 3 sh<br>cation Require<br>B<br>CE<br>ME<br>ME<br>ME                                  | est<br>Specialization<br>B04<br>CE19, CE21<br>M16,M15<br>E04                                                                             | Process<br>Recomm<br>Grade<br>GS<br>GS<br>GS<br>G3                       | el 5 1<br>ing Officer<br>Category<br>B<br>CE<br>ME<br>ME                     | Specialization<br>B04<br>CE21<br>M15<br>E04                       | Competent<br>Grade<br>G7<br>G7<br>G3       | 7 Cert<br>CGS<br>Category<br>B<br>CE<br>ME<br>ME. | Book Lifection 8<br>Specialization<br>B04<br>CE19, CE21<br>M16,M15<br>E04                                                                                                    | Documents      | 9 ccs |            |  |
| 37. | Pengguna |                   | Klik                                 | Company De<br>D CCD Points<br>aft Qualification<br>ade Category<br>57 B<br>57 CE<br>57 ME<br>53 ME<br>53 ME<br>53 ME<br>53 ME                                                                                                    | tolis 2 Compar                                                                                                    | Qualifi<br>Grade<br>G7<br>G7<br>G7<br>G3<br>Sxsi pa                                                                                                    | 3 sh<br>cation Require<br>B<br>CE<br>ME<br>ME<br>ME                                  | est<br>Specialization<br>B04<br>CE19, CE21<br>M16,M15<br>E04<br>annel 'Inbu                                                              | Process<br>Recomm<br>Grade<br>GS<br>GS<br>G3<br>OX'                      | ing Officer<br>Category<br>B<br>CE<br>ME<br>ME                               | Specialization<br>B04<br>CE21<br>M15<br>E04                       | Competent<br>Grade<br>G7<br>G7<br>G7<br>G3 | 7 Cert                                            | Bock 1 Kitcotion 8<br>Specialization B04<br>(CE19, CE21<br>M16,M15<br>E04                                                                                                    | Documents      | 9 cos |            |  |
| 37. | Pengguna |                   | Klik<br>Klik<br>Klik                 | Company De<br>D CCD Points<br>aft Qualification<br>aft Qualification<br>aft Qualification<br>aft Qualification<br>aft Qualification<br>B<br>G7 B<br>G7 B<br>G7 CE<br>G7 ME<br>G3 ME<br>G7 ME<br>G3 ME<br>G7 ME<br>G3 ME<br>G7 CE<br>G7 ME<br>G3 ME<br>G7 CE<br>G7 ME<br>G7 CE<br>G7 ME<br>G7 CE<br>G7 ME<br>G7 CE<br>G7 ME<br>G7 CE<br>G7 ME<br>G7 CE<br>G7 ME<br>G7 CE<br>G7 ME<br>G7 CE<br>G7 ME<br>G7 CE<br>G7 ME<br>G7 CE<br>G7 ME<br>G7 CE<br>G7 CE<br>G7 ME<br>G7 CE<br>G7 CE<br>G7 ME<br>G7 CE<br>G7 CE<br>G7 ME<br>G7 CE<br>G7 ME<br>G7 CE<br>G7 ME<br>G7 CE<br>G7 ME<br>G7 CE<br>G7 ME<br>G7 CE<br>G7 ME<br>G7 CE<br>G7 ME<br>G7 CE<br>G7 ME<br>G7 CE<br>G7 ME<br>G7 CE<br>G7 ME<br>G7 CE<br>G7 ME<br>G7 CE<br>G7 ME<br>G7 CE<br>G7 ME<br>G7 CE<br>G7 ME<br>G7 CE<br>G7 ME<br>G7 ME<br>G7 ME | 2 Compar                                                                                                    | qualifi<br>Grade<br>G7<br>G7<br>G7<br>G3<br>Ksi pa<br>Iran p<br>tice] u                                                                                                    | ation Requ<br>Category<br>B<br>CE<br>ME<br>ME<br>da po<br>oenda<br>ntuk              | est<br>Specialization<br>B04<br>CE19, CE21<br>M16,M15<br>E04                                                                             | Process<br>Recomm<br>Grade<br>G5<br>G5<br>G3<br>DX'                      | end 5 1 1<br>ing Officer<br>Category<br>B<br>CE<br>ME<br>ME<br>ME<br>VOIS    | Specialization<br>B04<br>CE21<br>M15<br>E04<br>Yuran p            | Competent<br>Grade<br>G7<br>G7<br>G7<br>G3 | 7 Cert<br>CGS<br>Category<br>B<br>CE<br>ME<br>ME  | Book Lifection 8<br>Specialization<br>B04<br>CE19.CE21<br>M16.M15<br>E04                                                                                                    | Documents      | 9 CGS |            |  |
| 37. | Pengguna | > I<br>> I<br>NOT | Klik<br>Klik<br>Klik<br>Klik<br>A: B | Company De<br>D CCD Points<br>aft Qualification<br>are Category<br>57 B<br>57 CE<br>57 ME<br>53 ME<br>53 ME<br>53 ME<br>53 ME<br>53 ME<br>53 ME                                                                                                    | tolis 2 Compar<br>2 Compar<br>2 Specialization<br>804<br>CE19, CE21<br>M16,M15<br>E04<br>CE19, CE21<br>M16,M15<br>E04<br>CE19, CE21<br>M16,M15<br>E04<br>CE19, CE21<br>M16,M15<br>E04<br>CE19<br>CE19<br>CE1 | Qualifi<br>Grade<br>Grade<br>Grad<br>Grad<br>Grad<br>Grad<br>Grad<br>Grad<br>Grad<br>Grad | ation Requ<br>Category<br>B<br>CE<br>ME<br>ME<br>da po<br>da po<br>da po<br>da trans | est<br>Specialization<br>B04<br>(CE19, CE21<br>M16,M15<br>E04<br>annel 'Inbu                                                             | Process<br>Recom<br>Grade<br>GS<br>GS<br>G3<br>Dox'<br>run in<br>lilakuk | ing Officer<br>memeridation<br>Category<br>ME<br>ME<br>ME<br>WE<br>VOIS      | Specialization<br>B04<br>CE21<br>M15<br>E04<br>Yuran p<br>ama ada | Competent<br>Grade<br>G7<br>G7<br>G7<br>G3 | 7 Cert<br>Category<br>B<br>CE<br>ME<br>ME<br>Aran | Book internet internet interne | Documents      | 9 cos | aunter     |  |

| Sistem   | View Profile   Our ReportCard   Help? English                                                                                                    |  |  |  |  |  |  |  |  |  |  |  |
|----------|----------------------------------------------------------------------------------------------------|--|--|--|--|--|--|--|--|--|--|--|
|          | Home Profile                                                                                                    |  |  |  |  |  |  |  |  |  |  |  |
|          | CONGRATULATIONS                                                                                                    |  |  |  |  |  |  |  |  |  |  |  |
|          | Invoice Details                                                                                                    |  |  |  |  |  |  |  |  |  |  |  |
|          | CHAMPLUNG SARI SDN. BHD.<br>L0T 03-03CTINKAT 3,KOMPLEKS PKNSN/A<br>PETALING<br>SELANGOR<br>SELANGOR<br>Credit Period: 30 Days<br>Pary of Counter                                                                                                    |  |  |  |  |  |  |  |  |  |  |  |
|          | 40000 Details Qty Unit Price Amount                                                                                                    |  |  |  |  |  |  |  |  |  |  |  |
|          | FI PENDAFTARAN - SEMULA (R10) 1 1400.00 1400.00                                                                                                    |  |  |  |  |  |  |  |  |  |  |  |
|          | Tota (RM) 1400                                                                                                    |  |  |  |  |  |  |  |  |  |  |  |
|          | GST 0,000<br>1000 000 000 000 000 000 000 000 00                                                                                                    |  |  |  |  |  |  |  |  |  |  |  |
|          |                                                                                                    |  |  |  |  |  |  |  |  |  |  |  |
|          | Your Perk Application has been APPROVED<br>Your PPR Qualification is as follows: You are required to pay the following Registration fees: Grade Gategory Specialization                                                                                                    |  |  |  |  |  |  |  |  |  |  |  |
|          | 0 Registration Fees = NM 1400 G7 B B04                                                                                                    |  |  |  |  |  |  |  |  |  |  |  |
|          | One of your DirectoryPartners MUST attend and pass the following courses before you renew your registration G7 CE CE 19, CE21                                                                                                    |  |  |  |  |  |  |  |  |  |  |  |
|          | ii) Contractor's Efficies Code Course<br>III Contractor's Efficies Code Course<br>IIII Contractor's Efficience of the on technical personnell                                                                                                    |  |  |  |  |  |  |  |  |  |  |  |
|          | III) SNP (UP COMpany Which codes not have declinical personnel)<br>G3 ME. ED4                                                                                                    |  |  |  |  |  |  |  |  |  |  |  |
|          | <ol> <li>CIDB Payment portal</li> <li>CIDB Payment portal</li> <li>CIDB counters</li> <li>Direct Debit through banks' portals/counters/ATMs (please email the payment slip to payment@cidb.gov.my)</li> <li>Vio Irave 30 days to pay the fees. If you do NOT pay the fees within the stipulated time your application will be CANCELLED.</li> <li>Your Transaction Reference Number: RPPK-000-735 (Please state this number for all correspondence with regards to this application)</li> <li>We, CIDB, thank you for utmost cooperation.</li> </ol> |  |  |  |  |  |  |  |  |  |  |  |
| Pengguna | Setelah bayaran yuran pendaftaran                                                                                                    |  |  |  |  |  |  |  |  |  |  |  |
|          | Muat turun sijil Perakuan Pendaftaran Kontraktor                                                                                                    |  |  |  |  |  |  |  |  |  |  |  |
|          | Klik [View Letters & Certificates] pada kotak Registration pada laman utama                                                                                                    |  |  |  |  |  |  |  |  |  |  |  |
|          | Klik [PPK Certificate] untuk muat turun sijil maya Perakuan Pendaftaran Kontraktor                                                                                                    |  |  |  |  |  |  |  |  |  |  |  |
|          | Jika adanya Sijil Perolehan Kerja Kerajaan (SPKK), sijil maya SPKK boleh di muat turun pada muka<br>surat yang sama                                                                                                    |  |  |  |  |  |  |  |  |  |  |  |